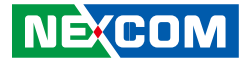

**NEXCOM** International Co., Ltd.

# IoT Automation Solutions Business Group Embedded Computing (Industrial Motherboard) NEX 604 User Manual

**NEXCOM International Co., Ltd.** Published July 2016

www.nexcom.com

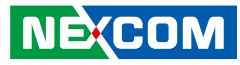

# Contents

## Preface

| Copyright                          | iv  |
|------------------------------------|-----|
| Disclaimer                         | iv  |
| Acknowledgements                   | iv  |
| Regulatory Compliance Statements   | iv  |
| Declaration of Conformity          | iv  |
| RoHS Compliance                    | \   |
| Warranty and RMA                   | v   |
| Safety Information                 | vii |
| Installation Recommendations       | vii |
| Safety Precautions                 | i>  |
| Technical Support and Assistance   | >   |
| Conventions Used in this Manual    | >   |
| Global Service Contact Information | x   |
| Package Contents                   | xii |
| Ordering Information               | xi\ |

# Chapter 1: Product Introduction

| Overview                | 1 |
|-------------------------|---|
| Key Features            | 1 |
| Hardware Specifications | 2 |
| Knowing Your NEX 604    | 4 |

## **Chapter 2: Jumpers and Connectors**

| efore You Begin |
|-----------------|
|-----------------|

| Precautions                             | 5  |
|-----------------------------------------|----|
| Jumper Settings                         | 6  |
| Locations of the Jumpers and Connectors | 7  |
| Jumpers                                 | 8  |
| CMOS Clear Select                       | 8  |
| Power Mode Select                       | 8  |
| LVDS Power Select                       | 9  |
| Connector Pin Definitions               | 10 |
| External I/O Interfaces                 | 10 |
| DC Power Input                          | 10 |
| PS/2 Mouse and Keyboard Ports           | 10 |
| COM1 and VGA Ports                      | 11 |
| HDMI                                    | 11 |
| USB0/1 Ports                            | 12 |
| LAN2 and USB2/3 Ports                   | 12 |
| Audio Connectors                        | 13 |
| Internal Connectors                     | 14 |
| Line-in Connector                       | 14 |
| FP Control Connector                    | 14 |
| SMBus Connector                         | 15 |
| USB4/5 Connector                        | 15 |
| LVDS Backlight Connector                | 16 |
| LVDS Connector                          | 16 |
| COM2 Connector (RS232)                  | 17 |
| COM3 Connector (RS232)                  | 17 |
| COM4 Connector (RS232)                  | 18 |

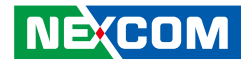

| PIO Connector              | 18 |
|----------------------------|----|
| SATA Power Connector       | 19 |
| FAN Connectors             | 19 |
| ATX Power Output Connector | 20 |
| IR Connector               | 20 |
| SIM Card Connector         | 21 |
| SATA 2.0 Connectors        | 21 |
| RTC Battery IN Connector   | 22 |
| Mini-PCIe Connector A      | 23 |
| Mini-PCIe Connector B      | 24 |
| PCI 33 Slot                | 25 |
| Block Diagram              | 27 |
| Board Dimensions           |    |
|                            |    |

# **Chapter 3: BIOS Setup**

| About BIOS Setup           | 29 |
|----------------------------|----|
| When to Configure the BIOS | 29 |
| Default Configuration      |    |
| Entering Setup             |    |
| Legends                    |    |
| BIOS Setup Utility         |    |
| Main                       |    |
| Advanced                   |    |
| Chipset                    | 42 |
| Boot                       | 43 |
| Security                   |    |
| Save & Exit                |    |

# Appendix A: Watchdog Timer

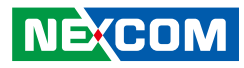

# Preface

# Copyright

This publication, including all photographs, illustrations and software, is protected under international copyright laws, with all rights reserved. No part of this manual may be reproduced, copied, translated or transmitted in any form or by any means without the prior written consent from NEXCOM International Co., Ltd.

# Disclaimer

NEXCOM

The information in this document is subject to change without prior notice and does not represent commitment from NEXCOM International Co., Ltd. However, users may update their knowledge of any product in use by constantly checking its manual posted on our website: http://www.nexcom.com. NEXCOM shall not be liable for direct, indirect, special, incidental, or consequential damages arising out of the use of any product, nor for any infringements upon the rights of third parties, which may result from such use. Any implied warranties of merchantability or fitness for any particular purpose is also disclaimed.

# Acknowledgements

NEX 604 is a trademark of NEXCOM International Co., Ltd. All other product names mentioned herein are registered trademarks of their respective owners.

# **Regulatory Compliance Statements**

This section provides the FCC compliance statement for Class B devices and describes how to keep the system CE compliant.

# **Declaration of Conformity**

### FCC

This equipment has been tested and verified to comply with the limits for a Class B digital device, pursuant to Part 15 of FCC Rules. These limits are designed to provide reasonable protection against harmful interference when the equipment is operated in a commercial environment. This equipment generates, uses, and can radiate radio frequency energy and, if not installed and used in accordance with the instructions, may cause harmful interference to radio communications. Operation of this equipment in a residential area (domestic environment) is likely to cause harmful interference, in which case the user will be required to correct the interference (take adequate measures) at their own expense.

#### CE

The product(s) described in this manual complies with all applicable European Union (CE) directives if it has a CE marking. For computer systems to remain CE compliant, only CE-compliant parts may be used. Maintaining CE compliance also requires proper cable and cabling techniques.

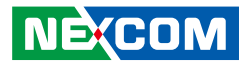

# **RoHS Compliance**

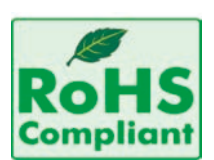

#### NEXCOM RoHS Environmental Policy and Status Update

NEXCOM is a global citizen for building the digital infrastructure. We are committed to providing green products and services, which are compliant with

European Union RoHS (Restriction on Use of Hazardous Substance in Electronic Equipment) directive 2002/95/EU, to be your trusted green partner and to protect our environment.

RoHS restricts the use of Lead (Pb) < 0.1% or 1,000ppm, Mercury (Hg) < 0.1% or 1,000ppm, Cadmium (Cd) < 0.01% or 100ppm, Hexavalent Chromium (Cr6+) < 0.1% or 1,000ppm, Polybrominated biphenyls (PBB) < 0.1% or 1,000ppm, and Polybrominated diphenyl Ethers (PBDE) < 0.1% or 1,000ppm.

In order to meet the RoHS compliant directives, NEXCOM has established an engineering and manufacturing task force in to implement the introduction of green products. The task force will ensure that we follow the standard NEXCOM development procedure and that all the new RoHS components and new manufacturing processes maintain the highest industry quality levels for which NEXCOM are renowned.

The model selection criteria will be based on market demand. Vendors and suppliers will ensure that all designed components will be RoHS compliant.

#### How to recognize NEXCOM RoHS Products?

For existing products where there are non-RoHS and RoHS versions, the suffix "(LF)" will be added to the compliant product name.

All new product models launched after January 2006 will be RoHS compliant. They will use the usual NEXCOM naming convention.

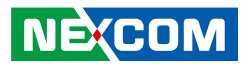

# Warranty and RMA

#### **NEXCOM Warranty Period**

NEXCOM manufactures products that are new or equivalent to new in accordance with industry standard. NEXCOM warrants that products will be free from defect in material and workmanship for 2 years, beginning on the date of invoice by NEXCOM. HCP series products (Blade Server) which are manufactured by NEXCOM are covered by a three year warranty period.

#### **NEXCOM Return Merchandise Authorization (RMA)**

- Customers shall enclose the "NEXCOM RMA Service Form" with the returned packages.
- Customers must collect all the information about the problems encountered and note anything abnormal or, print out any on-screen messages, and describe the problems on the "NEXCOM RMA Service Form" for the RMA number apply process.
- Customers can send back the faulty products with or without accessories (manuals, cable, etc.) and any components from the card, such as CPU and RAM. If the components were suspected as part of the problems, please note clearly which components are included. Otherwise, NEXCOM is not responsible for the devices/parts.
- Customers are responsible for the safe packaging of defective products, making sure it is durable enough to be resistant against further damage and deterioration during transportation. In case of damages occurred during transportation, the repair is treated as "Out of Warranty."
- Any products returned by NEXCOM to other locations besides the customers' site will bear an extra charge and will be billed to the customer.

### **Repair Service Charges for Out-of-Warranty Products**

NEXCOM will charge for out-of-warranty products in two categories, one is basic diagnostic fee and another is component (product) fee.

### **Repair Service Charges for Out-of-Warranty Products**

NEXCOM will charge for out-of-warranty products in two categories, one is basic diagnostic fee and another is component (product) fee.

#### System Level

- Component fee: NEXCOM will only charge for main components such as SMD chip, BGA chip, etc. Passive components will be repaired for free, ex: resistor, capacitor.
- Items will be replaced with NEXCOM products if the original one cannot be repaired. Ex: motherboard, power supply, etc.
- Replace with 3rd party products if needed.
- If RMA goods can not be repaired, NEXCOM will return it to the customer without any charge.

#### **Board Level**

- Component fee: NEXCOM will only charge for main components, such as SMD chip, BGA chip, etc. Passive components will be repaired for free, ex: resistors, capacitors.
- If RMA goods can not be repaired, NEXCOM will return it to the customer without any charge.

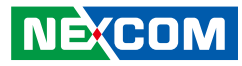

#### Warnings

Read and adhere to all warnings, cautions, and notices in this guide and the documentation supplied with the chassis, power supply, and accessory modules. If the instructions for the chassis and power supply are inconsistent with these instructions or the instructions for accessory modules, contact the supplier to find out how you can ensure that your computer meets safety and regulatory requirements.

#### Cautions

Electrostatic discharge (ESD) can damage system components. Do the described procedures only at an ESD workstation. If no such station is available, you can provide some ESD protection by wearing an antistatic wrist strap and attaching it to a metal part of the computer chassis.

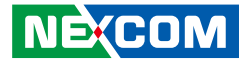

# **Safety Information**

Before installing and using the device, note the following precautions:

- Read all instructions carefully.
- Do not place the unit on an unstable surface, cart, or stand.
- Follow all warnings and cautions in this manual.
- When replacing parts, ensure that your service technician uses parts specified by the manufacturer.
- Avoid using the system near water, in direct sunlight, or near a heating device.
- The load of the system unit does not solely rely for support from the rackmounts located on the sides. Firm support from the bottom is highly necessary in order to provide balance stability.
- The computer is provided with a battery-powered real-time clock circuit. There is a danger of explosion if battery is incorrectly replaced. Replace only with the same or equivalent type recommended by the manufacturer. Discard used batteries according to the manufacturer's instructions.

# **Installation Recommendations**

Ensure you have a stable, clean working environment. Dust and dirt can get into components and cause a malfunction. Use containers to keep small components separated.

Adequate lighting and proper tools can prevent you from accidentally damaging the internal components. Most of the procedures that follow require only a few simple tools, including the following:

- A Philips screwdriver
- A flat-tipped screwdriver
- A grounding strap
- An anti-static pad

Using your fingers can disconnect most of the connections. It is recommended that you do not use needle-nose pliers to disconnect connections as these can damage the soft metal or plastic parts of the connectors.

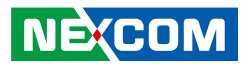

# **Safety Precautions**

- 1. Read these safety instructions carefully.
- 2. Keep this User Manual for later reference.
- 3. Disconnect this equipment from any AC outlet before cleaning. Use a damp cloth. Do not use liquid or spray detergents for cleaning.
- 4. For plug-in equipment, the power outlet socket must be located near the equipment and must be easily accessible.
- 5. Keep this equipment away from humidity.
- 6. Put this equipment on a stable surface during installation. Dropping it or letting it fall may cause damage.
- 7. The openings on the enclosure are for air convection to protect the equipment from overheating. DO NOT COVER THE OPENINGS.
- 8. Make sure the voltage of the power source is correct before connecting the equipment to the power outlet.
- 9. Place the power cord in a way so that people will not step on it. Do not place anything on top of the power cord. Use a power cord that has been approved for use with the product and that it matches the voltage and current marked on the product's electrical range label. The voltage and current rating of the cord must be greater than the voltage and current rating marked on the product.
- 10. All cautions and warnings on the equipment should be noted.

- 11. If the equipment is not used for a long time, disconnect it from the power source to avoid damage by transient overvoltage.
- 12. Never pour any liquid into an opening. This may cause fire or electrical shock.
- 13. Never open the equipment. For safety reasons, the equipment should be opened only by qualified service personnel.
- 14. If one of the following situations arises, get the equipment checked by service personnel:
  - a. The power cord or plug is damaged.
  - b. Liquid has penetrated into the equipment.
  - c. The equipment has been exposed to moisture.
  - d. The equipment does not work well, or you cannot get it to work according to the user's manual.
  - e. The equipment has been dropped and damaged.
  - f. The equipment has obvious signs of breakage.
- 15. Do not place heavy objects on the equipment.
- 16. The unit uses a three-wire ground cable which is equipped with a third pin to ground the unit and prevent electric shock. Do not defeat the purpose of this pin. If your outlet does not support this kind of plug, contact your electrician to replace your obsolete outlet.
- 17. CAUTION: DANGER OF EXPLOSION IF BATTERY IS INCORRECTLY REPLACED. REPLACE ONLY WITH THE SAME OR EQUIVALENT TYPE RECOMMENDED BY THE MANUFACTURER. DISCARD USED BATTERIES ACCORDING TO THE MANUFACTURER'S INSTRUCTIONS.

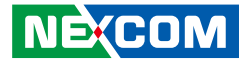

# **Technical Support and Assistance**

- 1. For the most updated information of NEXCOM products, visit NEXCOM's website at www.nexcom.com.
- 2. For technical issues that require contacting our technical support team or sales representative, please have the following information ready before calling:
  - Product name and serial number
  - Detailed information of the peripheral devices
  - Detailed information of the installed software (operating system, version, application software, etc.)
  - A complete description of the problem
  - The exact wordings of the error messages

#### Warning!

- 1. Handling the unit: carry the unit with both hands and handle it with care.
- 2. Maintenance: to keep the unit clean, use only approved cleaning products or clean with a dry cloth.
- 3. CompactFlash: Turn off the unit's power before inserting or removing a CompactFlash storage card.

# **Conventions Used in this Manual**

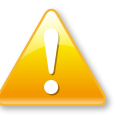

#### Warning:

Information about certain situations, which if not observed, can cause personal injury. This will prevent injury to yourself when performing a task.

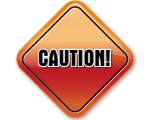

### Caution:

Information to avoid damaging components or losing data.

Note:

Provides additional information to complete a task easily.

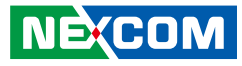

# **Global Service Contact Information**

### Headquarters NEXCOM International Co., Ltd.

9F, No. 920, Chung-Cheng Rd., ZhongHe District, New Taipei City, 23586, Taiwan, R.O.C. Tel: +886-2-8226-7786 Fax: +886-2-8226-7782 www.nexcom.com

#### America USA NEXCOM USA

2883 Bayview Drive, Fremont CA 94538, USA Tel: +1-510-656-2248 Fax: +1-510-656-2158 Email: sales@nexcom.com www.nexcom.com

# Asia

#### Taiwan NEXCOM Intelligent Systems

**Taipei Office** 

13F, No.920, Chung-Cheng Rd., ZhongHe District, New Taipei City, 23586, Taiwan, R.O.C. Tel: +886-2-8226-7796 Fax: +886-2-8226-7792 Email: sales@nexcom.com.tw www.nexcom.com.tw

### NEXCOM Intelligent Systems Taichung Office

16F, No.250, Sec. 2, Chongde Rd., Beitun Dist., Taichung City 406, R.O.C. Tel: +886-4-2249-1179 Fax: +886-4-2249-1172 Email: sales@nexcom.com.tw www.nexcom.com.tw

#### Japan NEXCOM Japan

9F, Tamachi Hara Bldg., 4-11-5, Shiba Minato-ku, Tokyo, 108-0014, Japan Tel: +81-3-5419-7830 Fax: +81-3-5419-7832 Email: sales@nexcom-jp.com www.nexcom-jp.com

# China NEXCOM China

1F & 2F, Block A, No. 16 Yonyou Software Park, No. 68 Beiqing Road, Haidian District, Beijing, 100094, China Tel: +86-10-5704-2680 Fax: +86-10-5704-2681 Email: sales@nexcom.cn www.nexcom.cn

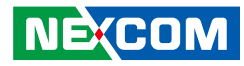

### **NEXCOM Shanghai**

Room 603/604, Huiyinmingzun Plaza Bldg., 1, No.609, Yunlin East Rd., Shanghai, 200333, China Tel: +86-21-5278-5868 Fax: +86-21-3251-6358 Email: sales@nexcom.cn www.nexcom.cn

### **NEXCOM Surveillance Technology**

Room 209, Floor 2 East, No.2, Science & Technology industrial park of privately owned enterprises, Xili, Nanshan Dist., Shenzhen, 518055, China Tel: +86-755-8364-7768 Fax: +86-755-8364-7738 Email: steveyang@nexcom.com.tw www.nexcom.cn

### **NEXCOM United System Service**

Hui Yin Ming Zun Building Room 1108, Building No. 11, 599 Yunling Road, Putuo District, Shanghai, 200062, China Tel: +86-21-6125-8282 Fax: +86-21-6125-8281 Email: frankyang@nexcom.cn www.nexcom.cn

## Europe United Kingdom NEXCOM EUROPE

10 Vincent Avenue, Crownhill Business Centre, Milton Keynes, Buckinghamshire MK8 0AB, United Kingdom Tel: +44-1908-267121 Fax: +44-1908-262042 Email: sales.uk@nexcom.eu www.nexcom.eu

### Italy NEXCOM ITALIA S.r.I

Via Lanino 42, 21047 Saronno (VA), Italia Tel: +39 02 9628 0333 Fax: +39 02 9625 570 Email: nexcomitalia@nexcom.eu www.nexcomitalia.it

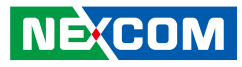

# **Package Contents**

Before continuing, verify that the NEX 604 package that you received is complete. Your package should have all the items listed in the following table.

| Item | Part Number   | Name                                   | Description                                              | Qty |
|------|---------------|----------------------------------------|----------------------------------------------------------|-----|
| 1    | 50222A0502X00 | NEX 604 I/O Panel VER:A Northern Queen | 158.75x44.45x4.40mm SUS t=0.2mm                          | 1   |
| 2    | 60177A0272X00 | NEX 604 Quick Reference Guide VER:A    | KRAMER                                                   | 1   |
| 3    | 60233ATA48X00 | SATA Cable Best                        | SATA CON 7P 180D to 180D Connector L:250mm 28AWG         | 1   |
| 4    | 60233PW149X00 | SATA Power Cable EDI:354204040201-RS   | AMP 4-pin PIT:2.54mm to SATA 15P L:200mm                 | 1   |
| 5    | 60233USB70X00 | USB Cable EDI:262042100081-RS          | USB CONx2 to Housing 2x5 PIT:2.54mm L:80mm (Pin-9 w/Key) | 1   |
| 6    | 602DCD0507X00 | NEX 604 CD Driver VER:1.0              | JCL                                                      | 1   |

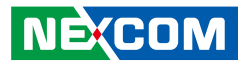

# **Ordering Information**

The following information below provides ordering information for NEX 604.

#### NEX 604-2550 (P/N: 10G00060403X0) RoHS Compliant

Mini ITX Board with Intel<sup>®</sup> Atom<sup>™</sup> D2550 processor and based on Intel<sup>®</sup> integrated graphics engine w/ VGA/18-bit LVDS/6 x USB2.0/4 x COMs/ 2 x Mini-PCle/2 x Gigabit LAN/2 x SATA/1 x LPT /1 x PCl

#### NEX 604 CPU Cooler (P/N: 10G00060402X0) RoHS Compliant

| Item | Part Number   | Name                                          | Qty |
|------|---------------|-----------------------------------------------|-----|
| 1    | 5044440079X00 | Gasket for via CPU KGS:C-4505 (20X20x1)+G4000 | 1   |
| 2    | 5044440090X00 | (H)Thermal Pad APUS:3A2015001001500           | 1   |
| 3    | 5050300517X00 | CPU Heatsink for NEX 605 SHYUNG SHUHN         | 1   |

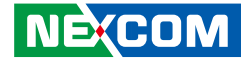

# **Chapter 1: Product Introduction**

# **Overview**

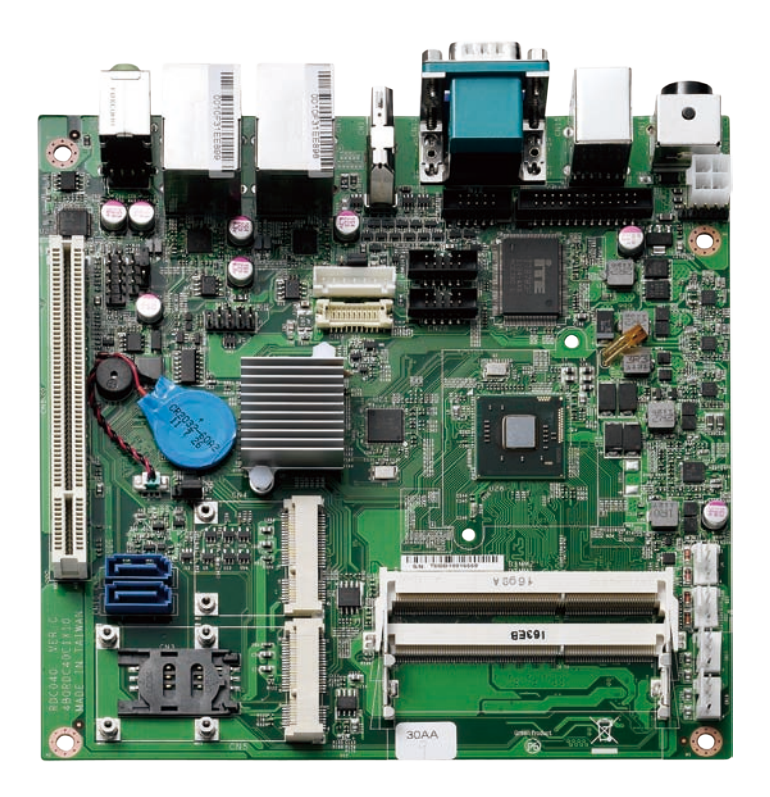

# **Key Features**

- Intel<sup>®</sup> Atom<sup>™</sup> Dual-Core D2550/ 1.86GHz processor
- Intel<sup>®</sup> NM10 Express chipset
- Dual 204-pins DDR3 SO-DIMMs support max. 4GB SDRAM memory
- Support VGA/ HDMI, VGA/ LVDS or HDMI/ LVDS dual displays
- 6x USB, 4x COM, 2x GbE, 2x SATA, 1x LPT, 1x PCI
- Audio Mic-in/ Line-out, (internal Line-in)
- 2x Mini-PCIe (1x full/ SIM tray, 1x half-size)
- Single +12V DC input by AT/ ATX mode

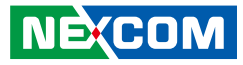

# **Hardware Specifications**

#### **CPU Support**

- Intel<sup>®</sup> Atom<sup>™</sup> processor D2550 1.86GHz CPU

#### **Main Memory**

 Dual 204-pin SO-DIMM socket supports up to 4 GB DDR3 800/1066 MHz SDRAM

### Chipset

Intel<sup>®</sup> NM10 Express chipset

### BIOS

- AMI BIOS
- Plug & Play support
- Advanced Power Management
- Advanced Configuration & Power Interface
- 8M bits SPI ROM

### **On-board LAN**

- 2x Realtek<sup>®</sup> PCI Express Gigabit Ethernet
- Support Boot From LAN (PXE)
- 2x RJ45 with LED

### Display

 Intel<sup>®</sup> Atom<sup>™</sup> processor D2550 integrated 3D graphics engine, which enhances Gfx & Video, support DX10.1, OpenGL 3.0, and Full HD-Decode (MPEG2,VC1,AVC,H.264), delivers sophisticated graphics for large display applications, supports dual independent display at graphics base frequency up to 640MHz, and provides a wealth of options for highresolution displays.

- Analog VGA interface
  - Resolution up to 1920x1200 @ 75Hz
- HDMI interface
  - 1x HDMI Interface
  - Resolution up to 1920x1200
- LVDS interface
  - Single (24bit) LVDS panel, resolution up to 1440 x 900 DF13 20-pin LVDS connector for internal connection
- CCFL interface
  - 1x CCFL for LCD Panel Backlight Inverter

### Audio

- Realtek ALC886 CODEC for High Definition
- 1x Mic-in/ 1x speaker-out by audio jack on edge I/O and 1x Line-in by pin header

### Expansion

- 2x Mini-PCIe (1x full-size/ SIM tray and 1x half-size slots)
- 1x PCI slot (32bit/ 33Mhz)

# NEXCOM

### I/O Interface

- Serial port: 4 ports
  - COM1, RS232 by DB-9 male on edge I/O
  - COM2, 3, 4 ports, support 3x RS232 by three 2x 5-pins box-headers
- USB 2.0: 8 ports
  - 4x ports by 2x dual stack USB2.0 on edge I/O (port 0~ 3)
  - 2x ports by 2x 5-pins header pitch 2.54mm (port 4~ 5)
  - 2x ports to Mini-PCle slots (port 6, 7)
- 2x 5-pins header for Power LED and HDD Active LED/ Reset/ Power On-Off
- 2x 4-pins fan connector (for CPU and system)
- 1x 5-pins pin-headers IrDA (Tx/Rx) and 1x 4-pins pin-header for SMbus
- 1x 13-pins box-header for legacy parallel port/ LPT

### Edge I/O Interface

- 1x 5-pins AT power connectors for +12V DC input
- 1x dual stack PS2 for Keyboard/ Mouse
- 1x dual stack DB9 male for COM1 + DB15 female VGA
- 1x HDMI connector
- 2x RJ45 LAN + dual stack USB connectors
- 1x Mic-in/ 1x Speaker-out Jack

### Watchdog Timer

 Watchdog timeout can be programmed by software from 1 second to 255 seconds, and from 1 minute to 255 minutes (Tolerance 15% under room temperature 25°C)

### Storage

- 2x SATA port
- 2x 4-pins power connectors for SATA/ HDD

# System Monitor

- Monitoring of 4 voltages and 2 temperatures
- 4 Voltage (Vcore, +12V , +3.3V , 5V)
- 2 Temperatures (CPU, System)
- 2 Fans Speed detection

# **On-board RTC**

- On-chip RTC with battery backup
- 1x External Li-Ion battery

### **Power Input**

• Support AT and ATX mode (1x 3pins) by jumper setting

## **Power Requirements**

- Power requirement: DC +12V Input
- 1x 5-pins AT power connector on edge I/O
- One 2x2-pins ATX power connecto

### Dimensions

• Mini-ITX form factor/170mm (L) x 170mm (W) (6.7"x6.7")

### Environment

- Operating temperatures: -15°C to 60°C
- Storage temperature: -20°C to 85°C
- Relative humidity: Operating 10% to 90%, non-condensing

# Certifications

- CE approval
- FCC Class A

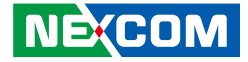

# **Knowing Your NEX 604**

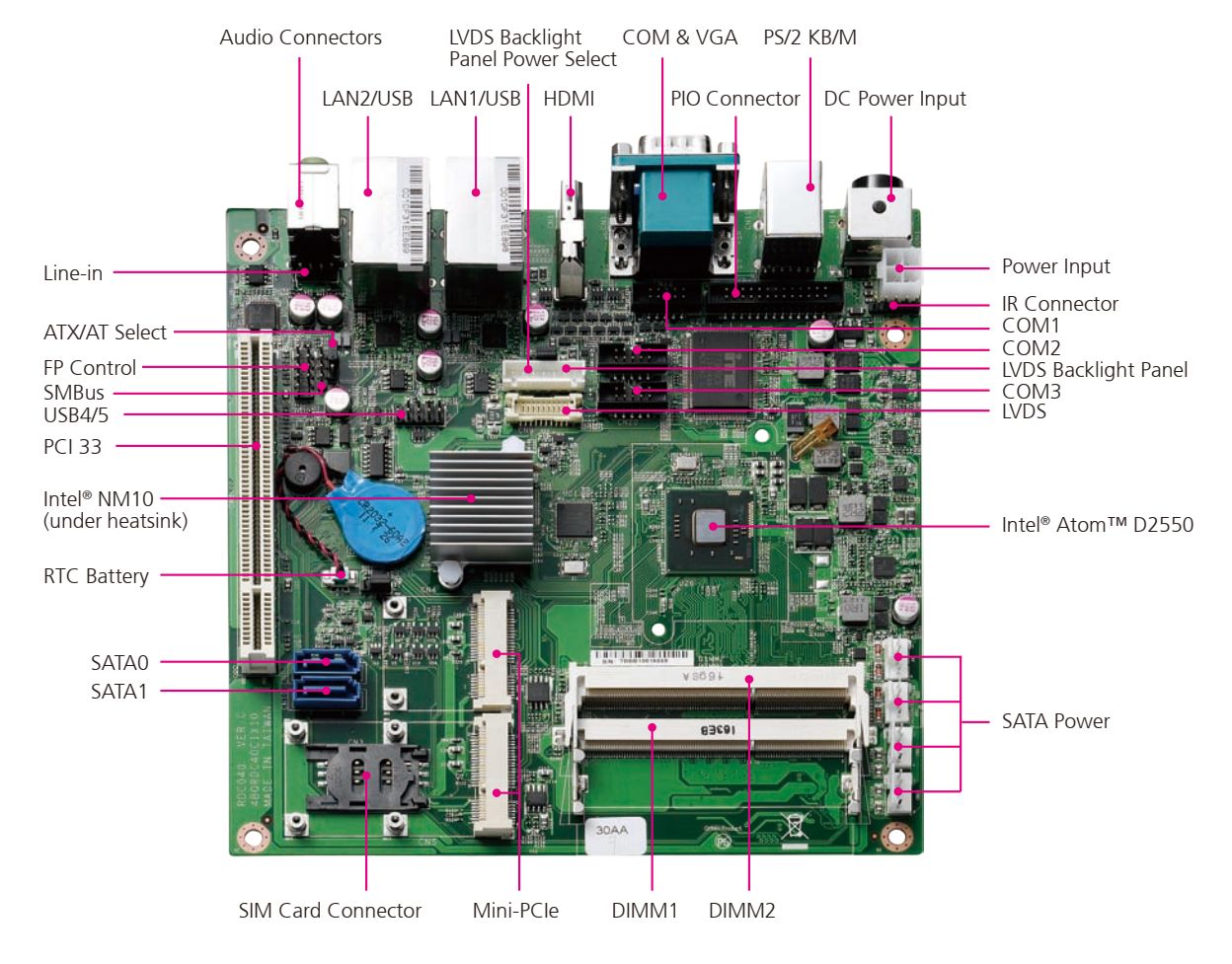

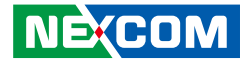

# **Chapter 2: Jumpers and Connectors**

This chapter describes how to set the jumpers and connectors on the NEX 604 motherboard.

# **Before You Begin**

- Ensure you have a stable, clean working environment. Dust and dirt can get into components and cause a malfunction. Use containers to keep small components separated.
- Adequate lighting and proper tools can prevent you from accidentally damaging the internal components. Most of the procedures that follow require only a few simple tools, including the following:
  - A Philips screwdriver
  - A flat-tipped screwdriver
  - A set of jewelers screwdrivers
  - A grounding strap
  - An anti-static pad
- Using your fingers can disconnect most of the connections. It is recommended that you do not use needle-nosed pliers to disconnect connections as these can damage the soft metal or plastic parts of the connectors.
- Before working on internal components, make sure that the power is off. Ground yourself before touching any internal components, by touching a metal object. Static electricity can damage many of the electronic components. Humid environments tend to have less static electricity than

dry environments. A grounding strap is warranted whenever danger of static electricity exists.

# Precautions

Computer components and electronic circuit boards can be damaged by discharges of static electricity. Working on computers that are still connected to a power supply can be extremely dangerous.

Follow the guidelines below to avoid damage to your computer or yourself:

- Always disconnect the unit from the power outlet whenever you are working inside the case.
- If possible, wear a grounded wrist strap when you are working inside the computer case. Alternatively, discharge any static electricity by touching the bare metal chassis of the unit case, or the bare metal body of any other grounded appliance.
- Hold electronic circuit boards by the edges only. Do not touch the components on the board unless it is necessary to do so. Don't flex or stress the circuit board.
- Leave all components inside the static-proof packaging that they shipped with until they are ready for installation.
- Use correct screws and do not over tighten screws.

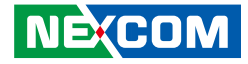

# **Jumper Settings**

A jumper is the simplest kind of electric switch. It consists of two metal pins and a cap. When setting the jumpers, ensure that the jumper caps are placed on the correct pins. When the jumper cap is placed on both pins, the jumper is short. If you remove the jumper cap, or place the jumper cap on just one pin, the jumper is open.

Refer to the illustrations below for examples of what the 2-pin and 3-pin jumpers look like when they are short (on) and open (off).

Two-Pin Jumpers: Open (Left) and Short (Right)

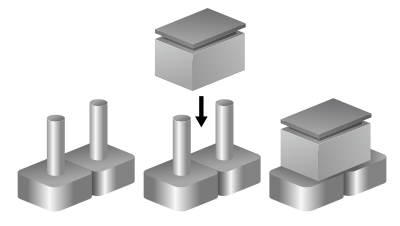

Three-Pin Jumpers: Pins 1 and 2 are Short

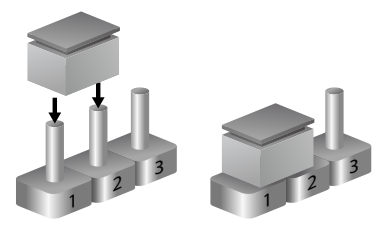

.

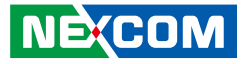

# Locations of the Jumpers and Connectors

The figure below shows the location of the jumpers and connectors.

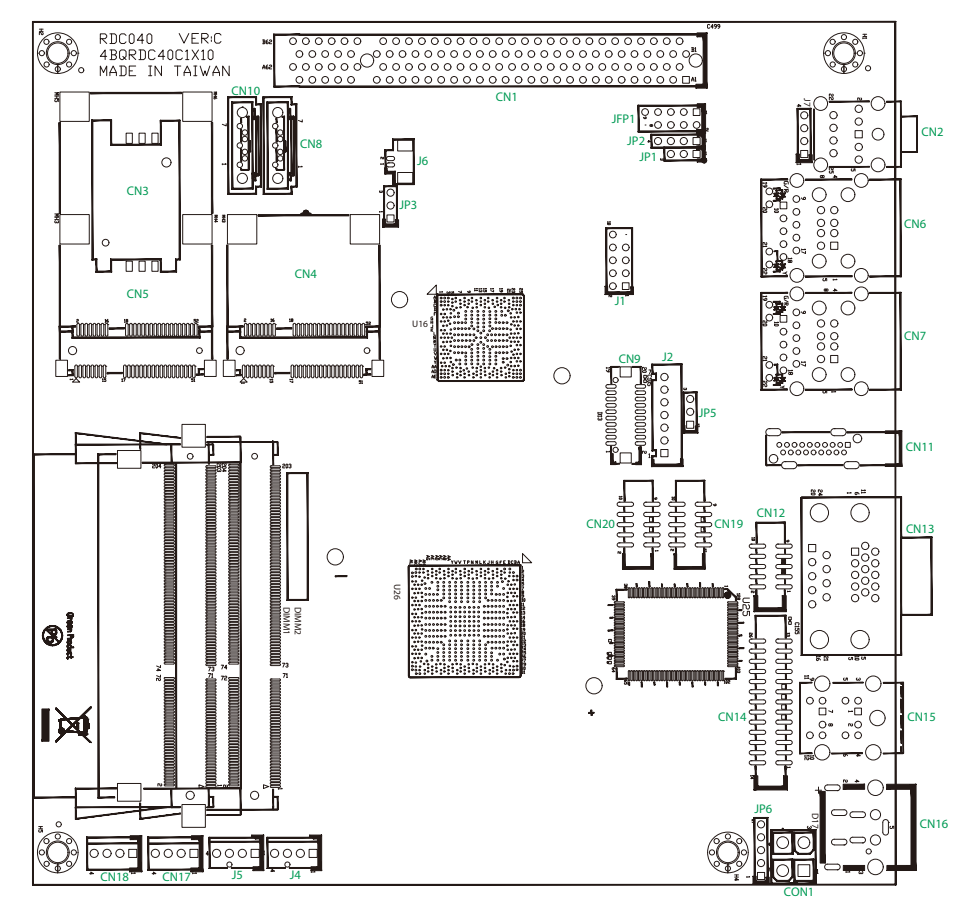

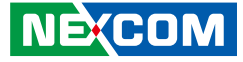

# Jumpers

# **CMOS Clear Select**

Connector type: 1x3 3-pin header Connector location: JP3

# **Power Mode Select**

Connector type: 1x3 3-pin header Connector location: JP1

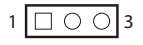

| Pin    | Settings   |
|--------|------------|
| 1-2 On | Normal     |
| 2-3 On | Clear BIOS |

| Pin    | Settings |
|--------|----------|
| 1-2 On | ATX      |
| 2-3 On | AT       |

1-2 On: default

1 0 0 3

1-2 On: default

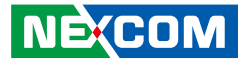

# **LVDS Power Select**

Connector type: 1x3 3-pin header, 2.54mm pitch Connector location: JP5

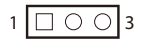

| Pin | Definition |
|-----|------------|
| 1   | VCC3       |
| 2   | VCC_SEL    |
| 3   | VCC5       |

1-2 On: default

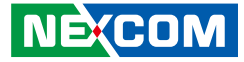

# **Connector Pin Definitions**

# **External I/O Interfaces**

### **DC Power Input**

Connector type: 4-pin DC Jack Connector location: CN16

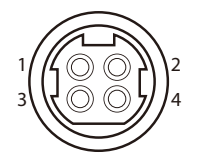

| Pin | Definition |
|-----|------------|
| 1   | +12V       |
| 2   | +12V       |
| 3   | GND        |
| 4   | GND        |
| 5   | GND        |

# **PS/2** Mouse and Keyboard Ports

Connector type: PS/2, Mini-DIN6 Connector location: CN15

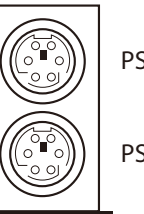

PS/2 Mouse

PS/2 Keyboard

| Pin | Definition | Pin | Definition |
|-----|------------|-----|------------|
| 1   | KB DATA    | 2   | NC         |
| 3   | GND        | 4   | 5VDUAL     |
| 5   | KB CLOCK   | 6   | NC         |
| 7   | MS DATA    | 8   | NC         |
| 9   | GND        | 10  | 5VDUAL     |
| 11  | MS CLOCK   | 12  | NC         |

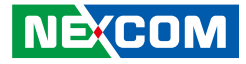

### **COM1 and VGA Ports**

Connector type: DB-9 port, 9-pin D-Sub (COM1) DB-15 port, 15-pin D-Sub (VGA) Connector location: CN13

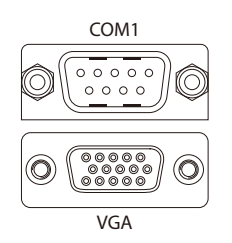

| Pin | Definition | Pin | Definition |
|-----|------------|-----|------------|
| 1   | RED        | 2   | GREEN      |
| 3   | BLUE       | 4   | NC         |
| 5   | GND        | 6   | GND        |
| 7   | GND        | 8   | GND        |
| 9   | +5V        | 10  | GND        |
| 11  | NC         | 12  | DDC DATA   |
| 13  | HSYNC      | 14  | VSYNC      |
| 15  | DDC CLOCK  | 16  | DCD        |
| 17  | RXD        | 18  | TXD        |
| 19  | DTR        | 20  | GND        |
| 21  | DSR        | 22  | RTS        |
| 23  | CTS        | 24  | RI         |

## HDMI

Connector type: HDMI port Connector location: CN11

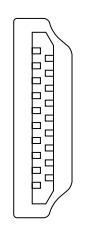

| Pin | Definition | Pin | Definition |
|-----|------------|-----|------------|
| 1   | Data2+     | 2   | GND        |
| 3   | Data2–     | 4   | Data1+     |
| 5   | GND        | 6   | Data1–     |
| 7   | Data0+     | 8   | GND        |
| 9   | Data0–     | 10  | Clock+     |
| 11  | GND        | 12  | Clock-     |
| 13  | NC         | 14  | NC         |
| 15  | HDMI SCL   | 16  | HDMI SDA   |
| 17  | GND        | 18  | +5V        |
| 19  | HPD        | 20  |            |

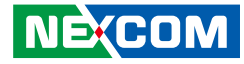

### **USB0/1 Ports**

Connector type: RJ45 port with LEDs (LAN1) Dual USB port, Type A (USB0/1) Connector location: CN7

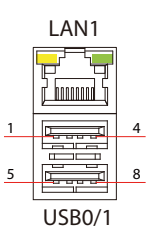

| Pin | Definition   | Pin | Definition         |  |
|-----|--------------|-----|--------------------|--|
| 1   | 5VDUAL       | 2   | USBO_N             |  |
| 3   | USBO_P       | 4   | GND                |  |
| 5   | 5VDUAL       | 6   | USB1_N             |  |
| 7   | USB1_P       | 8   | GND                |  |
| 9   | TCT          | 10  | LAN1_MDIOP         |  |
| 11  | LAN1_MDION   | 12  | LAN1_MDI1P         |  |
| 13  | LAN1_MDI1N   | 14  | LAN1_MDI2P         |  |
| 15  | LAN1_MDI2N   | 16  | LAN1_MDI3P         |  |
| 17  | LAN1_MDI3N   | 18  | GND                |  |
| 19  | LAN1_100M#   | 20  | LAN1_1G#           |  |
| 21  | LAN1_ACTLED# | 22  | LAN1_ACTLED# POWER |  |

# LAN2 and USB2/3 Ports

Connector type: RJ45 port with LEDs (LAN2) Dual USB port, Type A (USB2/3) Connector location: CN6

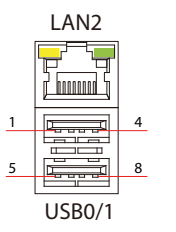

| Pin | Definition   | Pin | Definition         |  |
|-----|--------------|-----|--------------------|--|
| 1   | 5VDUAL       | 2   | USB2_N             |  |
| 3   | USB2_P       | 4   | GND                |  |
| 5   | 5VDUAL       | 6   | USB3_N             |  |
| 7   | USB3_P       | 8   | GND                |  |
| 9   | TCT          | 10  | LAN2_MDIOP         |  |
| 11  | LAN2_MDION   | 12  | LAN2_MDI1P         |  |
| 13  | LAN2_MDI1N   | 14  | LAN2_MDI2P         |  |
| 15  | LAN2_MDI2N   | 16  | LAN2_MDI3P         |  |
| 17  | LAN2_MDI3N   | 18  | GND                |  |
| 19  | LAN2_100M#   | 20  | LAN2_1G#           |  |
| 21  | LAN2_ACTLED# | 22  | LAN2_ACTLED# POWER |  |

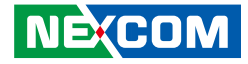

## **Audio Connectors**

Connector type: 2x 3.5mm TRS Connector location: CN2

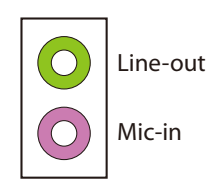

| Pin | Definition | Pin | Definition |
|-----|------------|-----|------------|
| 1   | GND        | 2   | MIC1_L     |
| 3   | GND        | 4   | MIC1_JD    |
| 5   | MIC1_R     | 22  | FRONT_L    |
| 23  | GND        | 24  | FRONT_JD   |
| 25  | FRONT_R    |     |            |

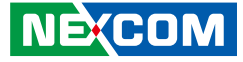

# Internal Connectors Line-in Connector

Connector type: 1x4 4-pin header Connector location: J7

# **FP Control Connector**

 $\begin{array}{c|c} 2 & \bigcirc & \bigcirc & \bigcirc & \bigcirc & \bigcirc & 0 \\ 1 & \bigcirc & \bigcirc & \bigcirc & \bigcirc & \bigcirc & 9 \end{array}$ 

Connector type: 2x5 10-pin header Connector location: JFP1

| ł |
|---|

| Pin | Definition |
|-----|------------|
| 1   | LINEIN_R   |
| 2   | LINEIN_JD  |
| 3   | GND        |
| 4   | LINEIN_L   |

| Pin | Definition | Pin | Definition |
|-----|------------|-----|------------|
| 1   | SATA_LED_P | 2   | PWER_LED_P |
| 3   | SATA_LED_N | 4   | GND        |
| 5   | GND        | 6   | PWRBT_N    |
| 7   | RST_BTN_N  | 8   | GND        |
| 9   | NC         |     |            |

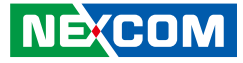

## **SMBus Connector**

Connector type: 1x4 4-pin header Connector location: JP2

# **USB4/5** Connector

 $\begin{array}{c|c} 2 & \bigcirc & \bigcirc & \bigcirc & \bigcirc & \bigcirc & 10 \\ 1 & \bigcirc & \bigcirc & \bigcirc & \bigcirc & 9 \end{array}$ 

Connector type: 2x5 10-pin header Connector location: J1

|  | 1 |  | 0 | 0 | 0 | 4 |
|--|---|--|---|---|---|---|
|--|---|--|---|---|---|---|

| Pin | Definition |
|-----|------------|
| 1   | 3VSB       |
| 2   | SMB_DATA   |
| 3   | SMB_CLK    |
| 4   | GND        |

| Pin | Definition | Pin | Definition |
|-----|------------|-----|------------|
| 1   | 5VDUAL     | 2   | 5VDUAL     |
| 3   | DATA4_N    | 4   | DATA5_N    |
| 5   | DATA4_P    | 6   | DATA5_P    |
| 7   | GND        | 8   | GND        |
|     |            | 10  | NC         |

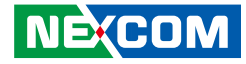

## LVDS Backlight Connector

Connector type: 1x7 JST, 7-pin header, 2.5mm pitch Connector location: J2

# **LVDS** Connector

Connector type: 2x10 20-pin header, 1.25mm pitch Connector location: CN9

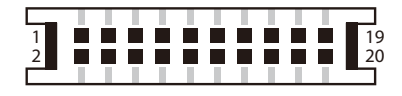

| Pin | Definition                   |
|-----|------------------------------|
| 1   | +5V                          |
| 2   | Backlight power(+12V)        |
| 3   | Backlight power(+12V)        |
| 4   | Backlight brightness control |
| 5   | GND                          |
| 6   | GND                          |
| 7   | Backlight enable             |

| Pin | Definition | Pin | Definition            |
|-----|------------|-----|-----------------------|
| 1   | NC         | 2   | NC                    |
| 3   | VCC_LCD    | 4   | TX0+                  |
| 5   | TX3+       | 6   | TX0                   |
| 7   | TX3-       | 8   | VCC_LCD               |
| 9   | GND        | 10  | TX1+                  |
| 11  | TXCLK+     | 12  | TX1-                  |
| 13  | TXCLK-     | 14  | GND+                  |
| 15  | GND        | 16  | Backlight power(+12V) |
| 17  | TX2+       | 18  | Backlight power(+12V) |
| 19  | TX2-       | 20  | GND                   |
| MH1 | GND        | MH2 | GND                   |

2 1

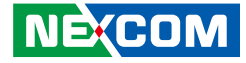

### COM2 Connector (RS232)

00000

Connector type: 2x5 10-pin boxed header Connector location: CN12

10

9

# COM3 Connector (RS232)

Connector type: 2x5 10-pin boxed header Connector location: CN20

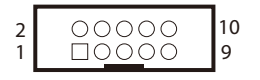

| Pin | Definition | Pin | Definition |
|-----|------------|-----|------------|
| 1   | DCD2       | 2   | RXD2       |
| 3   | TXD2       | 4   | DTR2       |
| 5   | GND        | 6   | DSR2       |
| 7   | RTS2       | 8   | CTS2       |
| 9   | RI2        | 10  | GND        |

| Pin | Definition | Pin | Definition |
|-----|------------|-----|------------|
| 1   | DCD3       | 2   | RXD3       |
| 3   | TXD3       | 4   | DTR3       |
| 5   | GND        | 6   | DSR3       |
| 7   | RTS3       | 8   | CTS3       |
| 9   | RI3        | 10  | GND        |

# Copyright © 2012 NEXCOM International Co., Ltd. All Rights Reserved.

2 1

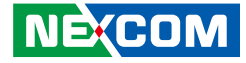

### COM4 Connector (RS232)

00000 00000

Connector type: 2x5 10-pin boxed header Connector location: CN19

10

9

# **PIO Connector**

Connector type: 2x13 26-pin header Connector location: CN14

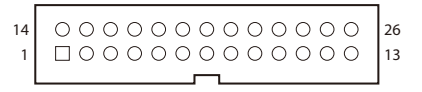

| Pin | Definition | Pin | Definition |
|-----|------------|-----|------------|
| 1   | DCD4       | 2   | RXD4       |
| 3   | TXD4       | 4   | DTR4       |
| 5   | GND        | 6   | DSR4       |
| 7   | RTS4       | 8   | CTS4       |
| 9   | RI4        | 10  | GND        |

| Pin | Definition | Pin | Definition |
|-----|------------|-----|------------|
| 1   | STB#       | 2   | DO         |
| 3   | D1         | 4   | D2         |
| 5   | D3         | 6   | D4         |
| 7   | D5         | 8   | D6         |
| 9   | D7         | 10  | ACK#       |
| 11  | BUSY       | 12  | PE         |
| 13  | SLCT       | 14  | AFD#       |
| 15  | ERR#       | 16  | INIT#      |
| 17  | SLIN#      | 18  | GND        |
| 19  | GND        | 20  | GND        |
| 21  | GND        | 22  | GND        |
| 23  | GND        | 24  | GND        |
| 25  | GND        | 26  | GND        |

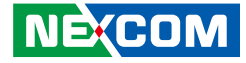

### **SATA Power Connector**

Connector type: 1x4 4-pin Wafer Connector location: CN18 and CN17

# **FAN Connectors**

Connector type: 1x4 4-pin Wafer Connector location: J5 and J4

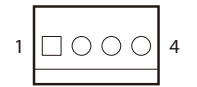

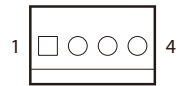

| Pin | Definition |
|-----|------------|
| 1   | +12V       |
| 2   | GND        |
| 3   | GND        |
| 4   | +5V        |

| Pin | Definition |
|-----|------------|
| 1   | GND        |
| 2   | +12V       |
| 3   | FAN_TAC    |
| 4   | FAN_CTL    |

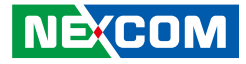

### **ATX Power Output Connector**

Connector type: 2x2 Aux power connector Connector location: CON1

# **IR Connector**

Connector type: 1x5 5-pin header Connector location: JP6

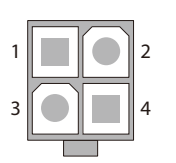

|  | 1 |  | 0 | 0 | 0 | $\bigcirc$ | 5 |
|--|---|--|---|---|---|------------|---|
|--|---|--|---|---|---|------------|---|

| Pin | Definition |
|-----|------------|
| 1   | GND        |
| 2   | GND        |
| 3   | +12V       |
| 4   | +12V       |

| Pin | Definition |
|-----|------------|
| 1   | +5V        |
| 2   | NC         |
| 3   | IRRX       |
| 4   | GND        |
| 5   | IRTX       |

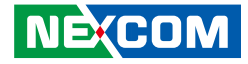

### **SIM Card Connector**

Connector location: CN3

-

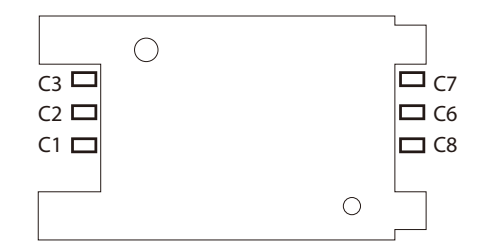

# SATA 2.0 Connectors

Connector type: Standard Serial ATAII 7P (1.27mm, SATA-M-180) Connector location: CN8 (SATA0) and CN10 (SATA1)

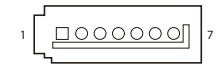

| Pin | Definition      |  |
|-----|-----------------|--|
| C1  | Power voltage   |  |
| C2  | RESET           |  |
| C3  | CLK             |  |
| C4  | GND             |  |
| C5  | Program voltage |  |
| C6  | DATA            |  |

| Pin | Definition |
|-----|------------|
| 1   | GND        |
| 2   | SATA_TX_P  |
| 3   | SATA_TX_N  |
| 4   | GND        |
| 5   | SATA_RX_P  |
| 6   | SATA_RX_N  |
| 7   | GND        |

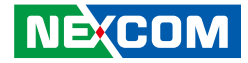

# **RTC Battery IN Connector**

Connector type: 1x2 JST, 2-pin header Connector location: J6

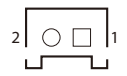

| Pin | Definition     |
|-----|----------------|
| 1   | GDN            |
| 2   | RTC battery IN |

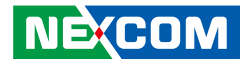

# **Mini-PCle Connector A**

Connector location: CN4

-

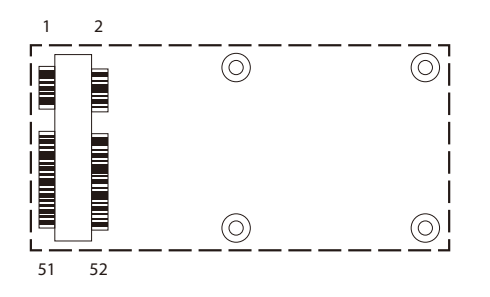

| Pin | Definition            | Pin | Definition             |
|-----|-----------------------|-----|------------------------|
| 1   | WAKE#                 | 2   | 3VSB                   |
| 3   | NC                    | 4   | GND                    |
| 5   | NC                    | 6   | 1.5VSB                 |
| 7   | Pull high 10K to 3VSB | 8   | NC                     |
| 9   | GND                   | 10  | NC                     |
| 11  | REFCLK-               | 12  | NC                     |
| 13  | REFCLK+               | 14  | NC                     |
| 15  | GND                   | 16  | NC                     |
| 17  | NC                    | 18  | GND                    |
| 19  | NC                    | 20  | Pull high 100K to 3VSB |
| 21  | GND                   | 22  | PERST#                 |
| 23  | PE_RX-                | 24  | 3VSB                   |
| 25  | PE_RX+                | 26  | GND                    |

| Pin | Definition | Pin | Definition |
|-----|------------|-----|------------|
| 27  | GND        | 28  | 1.5VSB     |
| 29  | GND        | 30  | NC         |
| 31  | PE_TX-     | 32  | NC         |
| 33  | PE_TX+     | 34  | GND        |
| 35  | GND        | 36  | USB-       |
| 37  | GND        | 38  | USB+       |
| 39  | 3VSB       | 40  | GND        |
| 41  | 3VSB       | 42  | NC         |
| 43  | GND        | 44  | NC         |
| 45  | NC         | 46  | NC         |
| 47  | NC         | 48  | 1.5VSB     |
| 49  | NC         | 50  | GND        |
| 51  | NC         | 52  | 3VSB       |

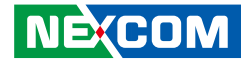

# Mini-PCle Connector B

Connector location: CN5

-

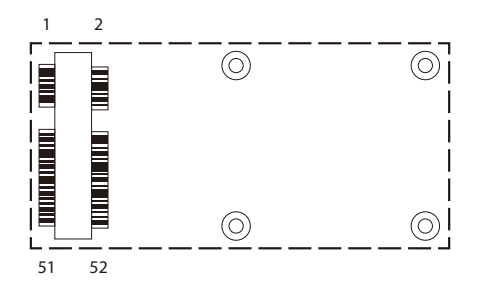

| Pin | Definition            | Pin | Definition             |
|-----|-----------------------|-----|------------------------|
| 1   | WAKE#                 | 2   | 3VSB                   |
| 3   | NC                    | 4   | GND                    |
| 5   | NC                    | 6   | 1.5VSB                 |
| 7   | Pull high 10K to 3VSB | 8   | UIM_PWR                |
| 9   | GND                   | 10  | UIM_DATA               |
| 11  | REFCLK-               | 12  | UIM_CLK                |
| 13  | REFCLK+               | 14  | UIM_RST                |
| 15  | GND                   | 16  | UIM_VCCP               |
| 17  | NC                    | 18  | GND                    |
| 19  | NC                    | 20  | Pull high 100K to 3VSB |
| 21  | GND                   | 22  | PERST#                 |
| 23  | PE_RX-                | 24  | 3VSB                   |
| 25  | PE_RX+                | 26  | GND                    |

| Pin | Definition | Pin | Definition |
|-----|------------|-----|------------|
| 27  | GND        | 28  | 1.5VSB     |
| 29  | GND        | 30  | NC         |
| 31  | PE_TX-     | 32  | NC         |
| 33  | PE_TX+     | 34  | GND        |
| 35  | GND        | 36  | USB-       |
| 37  | GND        | 38  | USB+       |
| 39  | 3VSB       | 40  | GND        |
| 41  | 3VSB       | 42  | NC         |
| 43  | GND        | 44  | NC         |
| 45  | NC         | 46  | NC         |
| 47  | NC         | 48  | 1.5VSB     |
| 49  | NC         | 50  | GND        |
| 51  | NC         | 52  | 3VSB       |

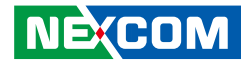

# PCI 33 Slot

Connector location: CN1

| B62 | 000000 00000000000000000000000000000000 |    |
|-----|-----------------------------------------|----|
|     | 000000000000000000000000000000000000000 | B1 |
| A62 | 000000000000000000000000000000000000000 |    |
|     | 00000 000000000000000000000000000000000 | A1 |

| Pin | Definition            | Pin | Definition          |
|-----|-----------------------|-----|---------------------|
| A1  | Pull down 5.6K to GND | A2  | +12V                |
| A3  | Pull high 1K to +5V   | A4  | Pull high 1K to +5V |
| A5  | +5V                   | A6  | Interrupt A#        |
| A7  | Interrupt C#          | A8  | +5V                 |
| A9  | CLKRUN#               | A10 | +5V                 |
| A11 | GNT#2                 | A12 | GND                 |
| A13 | GND                   | A14 | 3.3VAUX             |
| A15 | Reset#                | A16 | +5V                 |
| A17 | GNT#1                 | A18 | GND                 |
| A19 | PME#                  | A20 | Address and Data 30 |
| A21 | +3.3V                 | A22 | Address and Data 28 |
| A23 | Address and Data 26   | A24 | GND                 |
| A25 | Address and Data 24   | A26 | IDSEL               |
| A27 | +3.3V                 | A28 | Address and Data 22 |
| A29 | Address and Data 20   | A30 | GND                 |
| A31 | Address and Data 18   | A32 | Address and Data 16 |

| Pin | Definition             | Pin | Definition            |
|-----|------------------------|-----|-----------------------|
| B1  | -12V                   | B2  | Pull down 5.6K to GND |
| B3  | GND                    | B4  | NC                    |
| B5  | +5V                    | B6  | +5V                   |
| B7  | Interrupt B#           | B8  | Interrupt D#          |
| B9  | Connect 10nf to Ground | B10 | REQ#2                 |
| B11 | Connect 10nf to Ground | B12 | GND                   |
| B13 | GND                    | B14 | Clock2                |
| B15 | GND                    | B16 | Clock1                |
| B17 | GND                    | B18 | REQ#1                 |
| B19 | +5V                    | B20 | Address and Data 31   |
| B21 | Address and Data 29    | B22 | GND                   |
| B23 | Address and Data 27    | B24 | Address and Data 25   |
| B25 | +3.3V                  | B26 | CBE #3                |
| B27 | Address and Data 23    | B28 | GND                   |
| B29 | Address and Data 21    | B30 | Address and Data 19   |
| B31 | +3.3V                  | B32 | Address and Data 17   |

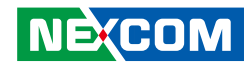

| Pin | Definition            | Pin | Definition              |
|-----|-----------------------|-----|-------------------------|
| A33 | +3.3V                 | A34 | Frame#                  |
| A35 | GND                   | A36 | TRDY#                   |
| A37 | GND                   | A38 | Stop#                   |
| A39 | +3.3V                 | A40 | Pull high 5.6K to +5V   |
| A41 | Pull high 5.6K to +5V | A42 | GND                     |
| A43 | PAR                   | A44 | Address and Data 15     |
| A45 | +3.3V                 | A46 | Address and Data 13     |
| A47 | Address and Data 11   | A48 | GND                     |
| A49 | Address and Data 9    | A50 | Connector Key           |
| A51 | Connector Key         | A52 | CBE#0                   |
| A53 | +3.3V                 | A54 | Address and Data 6      |
| A55 | Address and Data 4    | A56 | GND                     |
| A57 | Address and Data 2    | A58 | Address and Data 0      |
| A59 | +5V                   | A60 | Pull high 2.7K to +3.3V |
| A61 | +5V                   | A62 | +5V                     |

| Pin | Definition          | Pin | Definition              |
|-----|---------------------|-----|-------------------------|
| B33 | CBE#2               | B34 | GND                     |
| B35 | IRDY#               | B36 | +3.3V                   |
| B37 | DEVSEL#             | B38 | GND                     |
| B39 | LOCK#               | B40 | PERR#                   |
| B41 | +3.3V               | B42 | SERR#                   |
| B43 | +3.3V               | B44 | CBE#1                   |
| B45 | Address and Data 14 | B46 | GND                     |
| B47 | Address and Data 12 | B48 | Address and Data 10     |
| B49 | GND                 | B50 | Connector Key           |
| B51 | Connector Key       | B52 | Address and Data 8      |
| B53 | Address and Data 7  | B54 | +3.3V                   |
| B55 | Address and Data 5  | B56 | Address and Data 3      |
| B57 | GND                 | B58 | Address and Data 1      |
| B59 | +5V                 | B60 | Pull high 2.7K to +3.3V |
| B61 | +5V                 | B62 | +5V                     |

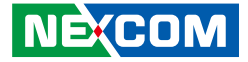

# **Block Diagram**

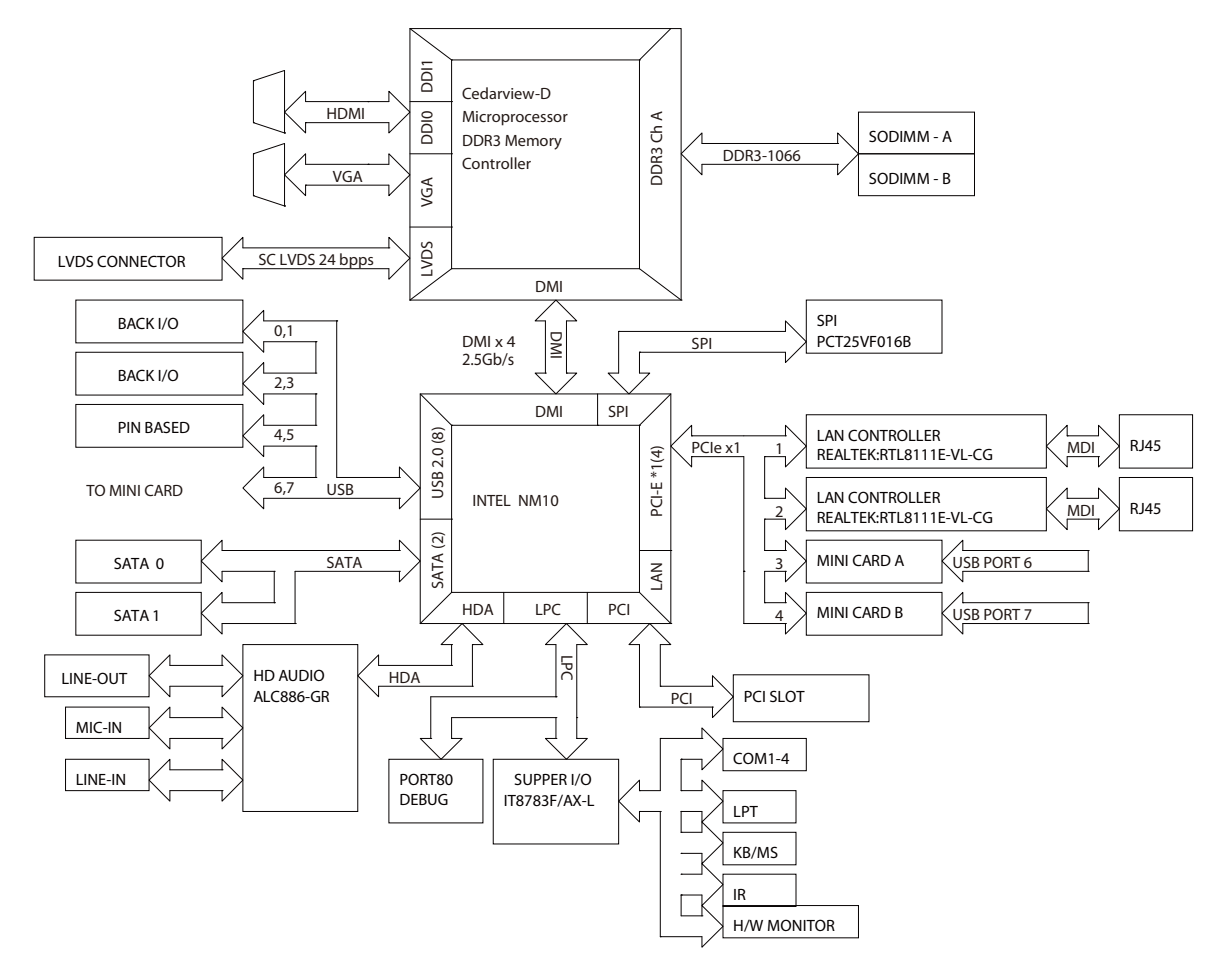

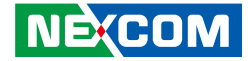

# **Board Dimensions**

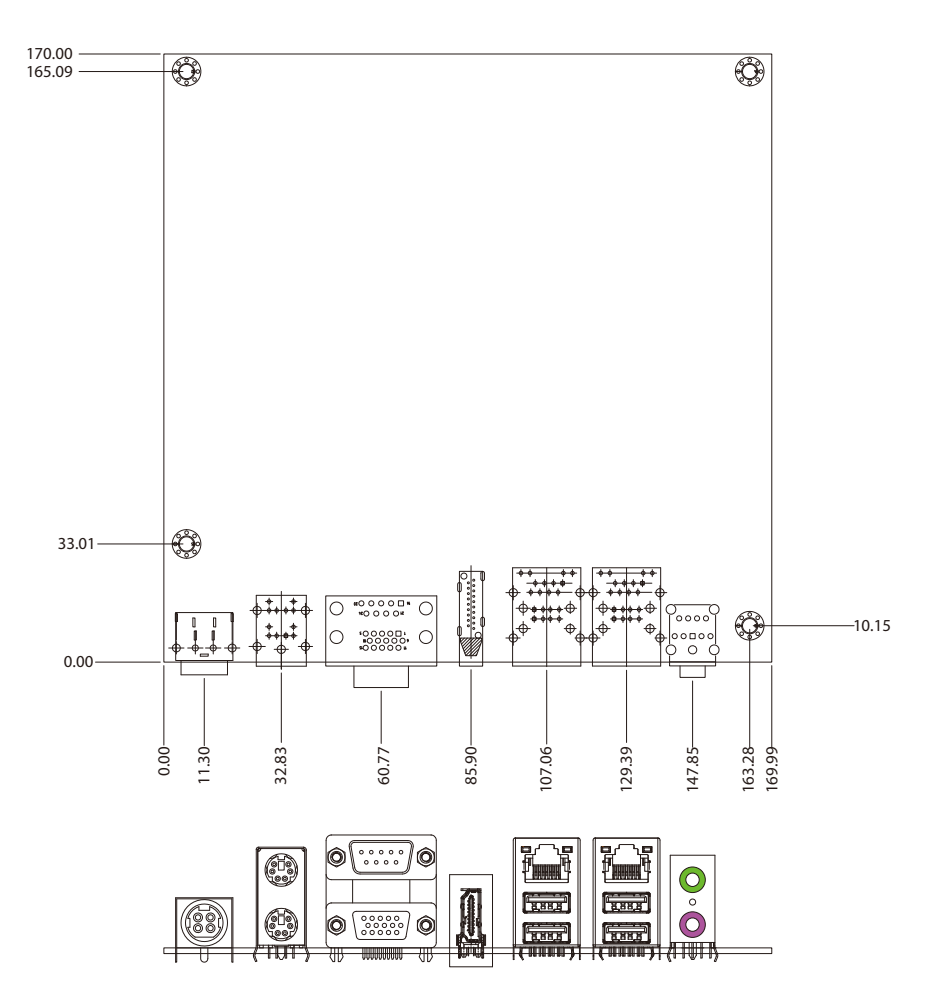

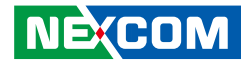

# **Chapter 3: BIOS Setup**

This chapter describes how to use the BIOS setup program for the NEX 604. The BIOS screens provided in this chapter are for reference only and may change if the BIOS is updated in the future.

To check for the latest updates and revisions, visit the NEXCOM Web site at www.nexcom.com.tw.

# **About BIOS Setup**

The BIOS (Basic Input and Output System) Setup program is a menu driven utility that enables you to make changes to the system configuration and tailor your system to suit your individual work needs. It is a ROM-based configuration utility that displays the system's configuration status and provides you with a tool to set system parameters.

These parameters are stored in non-volatile battery-backed-up CMOS RAM that saves this information even when the power is turned off. When the system is turned back on, the system is configured with the values found in CMOS.

With easy-to-use pull down menus, you can configure such items as:

- Hard drives, diskette drives, and peripherals
- Video display type and display options
- Password protection from unauthorized use
- Power management features

The settings made in the setup program affect how the computer performs. It is important, therefore, first to try to understand all the setup options, and second, to make settings appropriate for the way you use the computer.

# When to Configure the BIOS

- This program should be executed under the following conditions:
- When changing the system configuration
- When a configuration error is detected by the system and you are prompted to make changes to the setup program
- When resetting the system clock
- When redefining the communication ports to prevent any conflicts
- When making changes to the Power Management configuration
- When changing the password or making other changes to the security setup

Normally, CMOS setup is needed when the system hardware is not consistent with the information contained in the CMOS RAM, whenever the CMOS RAM has lost power, or the system features need to be changed.

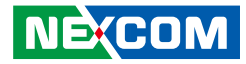

# **Default Configuration**

Most of the configuration settings are either predefined according to the Load Optimal Defaults settings which are stored in the BIOS or are automatically detected and configured without requiring any actions. There are a few settings that you may need to change depending on your system configuration.

# **Entering Setup**

When the system is powered on, the BIOS will enter the Power-On Self Test (POST) routines. These routines perform various diagnostic checks; if an error is encountered, the error will be reported in one of two different ways:

- If the error occurs before the display device is initialized, a series of beeps will be transmitted.
- If the error occurs after the display device is initialized, the screen will display the error message.

Powering on the computer and immediately pressing <Del> allows you to enter Setup. Another way to enter Setup is to power on the computer and wait for the following message during the POST:

TO ENTER SETUP BEFORE BOOT PRESS

Press the belkey to enter Setup:

# Legends

| Кеу      | Function                                                                 |  |  |  |  |  |
|----------|--------------------------------------------------------------------------|--|--|--|--|--|
| ← →      | Moves the highlight left or right to select a menu.                      |  |  |  |  |  |
| ↑ ↓      | Moves the highlight up or down between sub-menu or fields.               |  |  |  |  |  |
| Esc      | Exits the BIOS Setup Utility.                                            |  |  |  |  |  |
| +        | Scrolls forward through the values or options of the highlighted field.  |  |  |  |  |  |
| -        | Scrolls backward through the values or options of the highlighted field. |  |  |  |  |  |
| Tab<br>H | Selects a field.                                                         |  |  |  |  |  |
| F1       | Displays General Help.                                                   |  |  |  |  |  |
| F2       | Load previous values.                                                    |  |  |  |  |  |
| F3       | Load optimized default values.                                           |  |  |  |  |  |
| F4       | Saves and exits the Setup program.                                       |  |  |  |  |  |
| Enter,   | Press <enter> to enter the highlighted sub-menu</enter>                  |  |  |  |  |  |

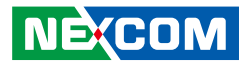

#### Scroll Bar

When a scroll bar appears to the right of the setup screen, it indicates that there are more available fields not shown on the screen. Use the up and down arrow keys to scroll through all the available fields.

#### Submenu

When " $\blacktriangleright$ " appears on the left of a particular field, it indicates that a submenu which contains additional options are available for that field. To display the submenu, move the highlight to that field and press  $\boxed{Entry}$ .

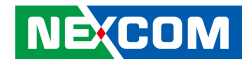

# **BIOS Setup Utility**

 Once you enter the AMI BIOS Setup Utility, the Main Menu will appear on the screen. The main menu allows you to select from several setup functions and one exit. Use arrow keys to select among the items and press me to accept or enter the submenu.

### Main

The Main menu is the first screen that you will see when you enter the BIOS Setup Utility.

| Main                                                           | Advanced                                       | Chipset     | Boot                                         | Security                   | Save & Exit                                                                                                    |
|----------------------------------------------------------------|------------------------------------------------|-------------|----------------------------------------------|----------------------------|----------------------------------------------------------------------------------------------------|
| BIOS Info<br>Production<br>BIOS Ven<br>BIOS Vers<br>Build Date | rmation<br>n Name<br>dor<br>sion<br>e and Time |             | NEX-604<br>Americar<br>N604-001<br>02/07/201 | n Hegatrends<br>2 16:13:52 | Set the Date, Use Tab to<br>switch between Data elements                                                                                       |
| ****** N                                                       | lemory Informa                                 | tion ****** |                                              |                            |                                                                                                    |
| Memory F                                                       | requency                                       |             | 1067 MH                                      | z(DDR3)                    |                                                                                                    |
| Total Men                                                      | ıory                                           |             | 2048 MB                                      |                            |                                                                                                    |
| DIMM#1                                                         |                                                |             | 2048 MB                                      |                            |                                                                                                    |
| ****** h<br>INTEL M<br>INTEL P-<br>INTEL IG                    | ntel RC Version<br>RC<br>UINT<br>FX VBIOS      | *****       | 1.00<br>0.14<br>1053                         |                            | →+→: Select Screen<br>↑1: Select Item<br>Enter: Select<br>+/> Change Opt.<br>F1: General Help<br>F2: Previous Values<br>F3: Optimized Defaults |
| System Da                                                      |                                                |             | [Sat 01/0.                                   | 3/2009]                    | F4: Save & Exit                                                                                                    |
| System Ti                                                      | me                                             |             | [16:19:99                                    | ]                          | ESC: Exit                                                                                                    |
| A                                                              | vel                                            |             | Administ                                     | rator                      |                                                                                                    |

#### System Date

The date format is <day>, <month>, <date>, <year>. Day displays a day, from Monday to Sunday. Month displays the month, from January to December. Date displays the date, from 1 to 31. Year displays the year, from 1999 to 2099.

#### System Time

The time format is <hour>, <minute>, <second>. The time is based on the 24-hour military-time clock. For example, 1 p.m. is 13:00:00. Hour displays hours from 00 to 23. Minute displays minutes from 00 to 59. Second displays seconds from 00 to 59.

#### Access Level

Displays the access level of the current user in the BIOS.

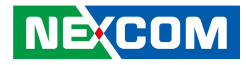

# **Advanced**

The Advanced menu allows you to configure your system for basic operation. Some entries are defaults required by the system board, while others, if enabled, will improve the performance of your system or let you set some features according to your preference.

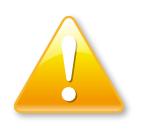

Setting incorrect field values may cause the system to malfunction.

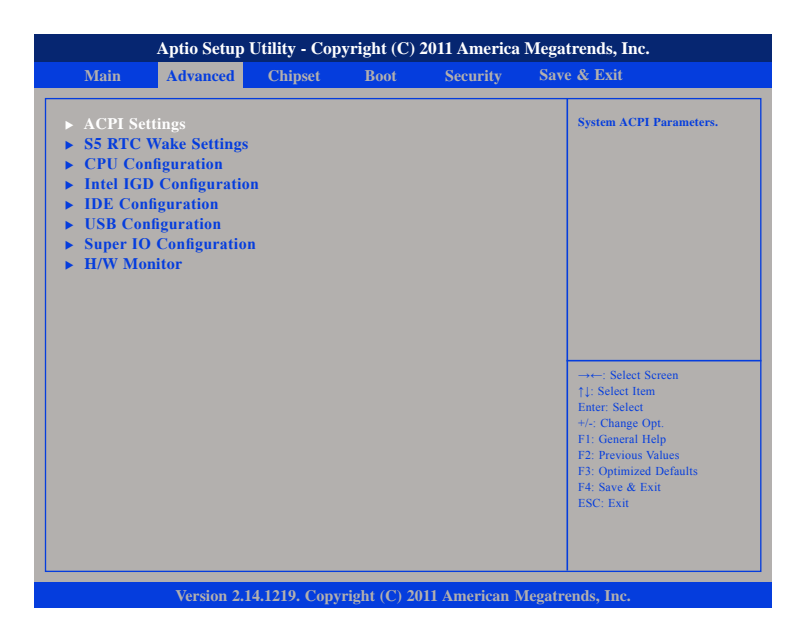

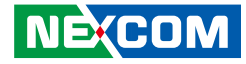

#### **ACPI Settings**

This section is used to configure ACPI settings.

| Aptio Setup Utili                 | ty - Copyright (C) 2011 America Me   | gatrends, Inc.                                                                                          |
|-----------------------------------|--------------------------------------|----------------------------------------------------------------------------------------------------|
| Advanced                          |                                      |                                                                                                    |
| ACPI Settings<br>ACPI Sleep State | [S3 (Suspend to RAM)]                | Select the highest ACPI sleep<br>state the system will enter<br>whine the SUSPEND button is<br>pressed. |
|                                   |                                      |                                                                                                    |
|                                   |                                      |                                                                                                    |
|                                   |                                      | →←: Select Screen                                                                                       |
|                                   |                                      | 11: Select Item<br>Enter: Select<br>+/-: Change Opt.<br>F1: General Help                                |
|                                   |                                      | F2: Previous values<br>F3: Optimized Defaults<br>F4: Save & Exit<br>ESC: Exit                           |
|                                   |                                      |                                                                                                    |
| Version 2.14.12                   | 19. Copyright (C) 2011 American Mega | trends, Inc.                                                                                            |

#### **ACPI Sleep State**

Select the highest ACPI sleep state the system will enter when the suspend button is pressed. The options are Suspend Disabled, S1 (CPU Stop Clock) and S3 (Suspend to RAM).

### **S5 RTC Wake Settings**

This section is used to configure S5 RTC Wake Settings.

| Wake system with Fixed Time | Enable or disable System wak<br>on alarm event. When enabled<br>System will wake on the<br>hr::min::sec specified |
|-----------------------------|----------------------------------------------------------------------------------------------------|
|                             |                                                                                                    |
|                             |                                                                                                    |
|                             | →+-: Select Screen<br>↑↓: Select Item<br>Enter: Select<br>+/-: Chance Out                                         |
|                             | F1: General Help<br>F2: Previous Values<br>F3: Optimized Defaults<br>F4: Save & Exit<br>FSC: Exit                 |

#### Wake system with Fixed Time

Enables or disables system wake on alarm event. When enabled, the system will wake on the hr::min::sec specified.

.

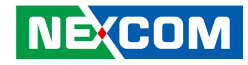

#### **CPU Configuration**

This section is used to configure the CPU.

| CPU Configuration                                                                                                    |                                                                                                  | Enabled for Windows XP and                                                                                                    |
|----------------------------------------------------------------------------------------------------|--------------------------------------------------------------------------------------------------|----------------------------------------------------------------------------------------------------|
| Processor Type<br>EMT64<br>Processor Speed<br>System Bus Speed<br>Ratio Status<br>Actual Ratio<br>System Bus Speed<br>Processor Stepping<br>Microcode Revision | Intel(R) Atom(TM) CPU<br>Supported<br>2132 MHz<br>533 MHz<br>16<br>16<br>533 MHz<br>30661<br>262 | Linux (OS optimized for<br>Hyper-Threading Technology)<br>and Disabled for othe OS (OS<br>not optimized for<br>Hyper-Threading Technology). |
| L1 Cache RAM<br>L2 Cache RAM<br>Processor Core<br>Hyper-Threading                                                                                              | 2x56 k<br>2x512 l<br>Dual<br>Supported                                                           | →←: Select Screen<br>↑↓: Select Item<br>Enter: Select<br>+/-: Change Opt.                                                                   |
| Hyper-Threading<br>Execute Disable Bit<br>Limit CPUIO Maximun                                                                                                  | [Enable]<br>[Enable]<br>[Disabled]                                                               | F1: General Help<br>F2: Previous Values<br>F3: Optimized Defaults<br>F4: Save & Exit<br>ESC: Exit                                           |

Version 2.14.1219. Copyright (C) 2011 American Megatrends, Inc.

#### Hyper-threading

Disable or Enable hyper-threading technology.

#### Execute Disable Bit

When this field is set to Disabled, it will force the XD feature flag to always return to 0. XD can prevent certain classes of malicious buffer overflow attacks when combined with a supporting OS (Windows Server 2003 SP1, Windows XP SP2, SuSE Linux 9.2, RedHat Enterprise 3 Update 3).

#### Limit CPUID Maximum

The CPUID instruction of some newer CPUs will return a value greater than 3. The default is Disabled because this problem does not exist in the Windows series operating systems. If you are using an operating system other than Windows, this problem may occur. To avoid this problem, enable this field to limit the return value to 3 or lesser than 3.

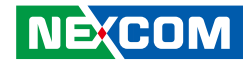

#### Intel<sup>®</sup> IGD Configuration

This section is used to configure Intel<sup>®</sup> IGD Configuration.

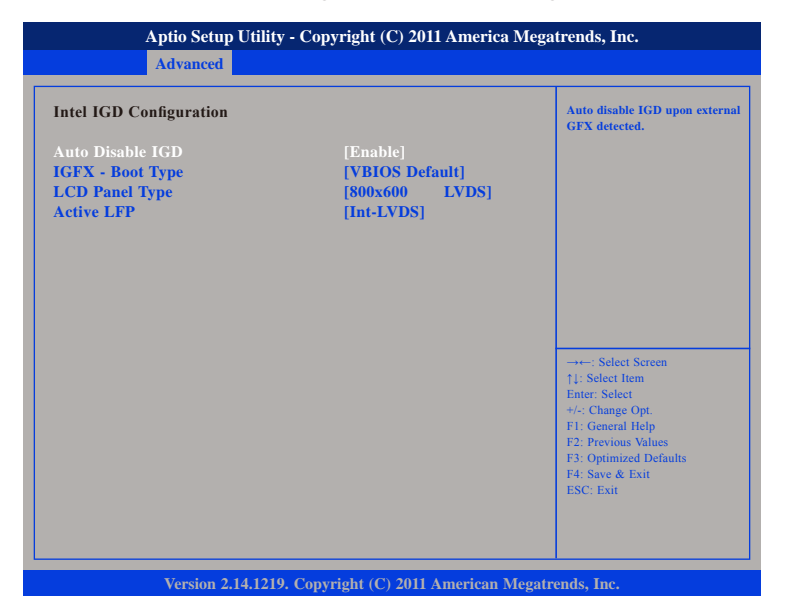

#### Auto Disable IGD

Auto disable IGD upon detecting external GFX

#### IGFX – Boot Type

Select the video device which will be activated during POST. Has no effect if external graphics is present. The options are VIOS Default, CRT, LVDS, HDMI, CRT + LVDS, CRT + HDMI and LVDS + HDMI.

#### LCD Panel Type

Select the LCD panel used by the internal graphics device. The options are 640x480 LVDS, 800x600 LVDS, 1024x768 LVDS, 1280x1024 LVDS, 1366x768 LVDS, 1224x600 LVDS and 1280x800 LVDS.

#### Active LFP

Select the Active LFP configuration. The options are No LVDS and Int-LVDS

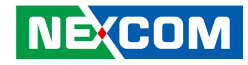

#### **IDE Configuration**

This section is used to configure the SATA drives.

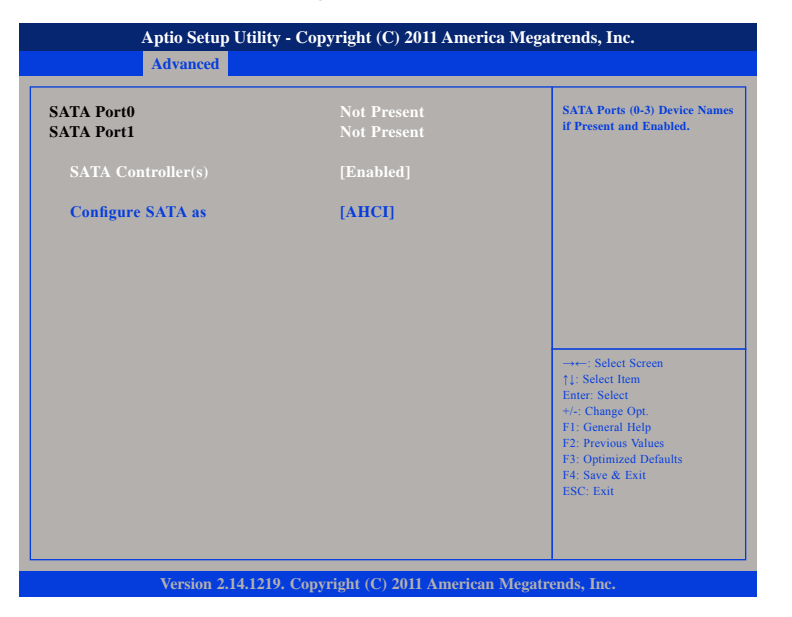

#### SATA Controller(s)

Enables or disables SATA ports 0-3.

#### **Configure SATA As**

- IDE This option configures the Serial ATA drives as Parallel ATA physical storage device.
- RAID This option allows you to create RAID or Intel Matrix Storage configuration on Serial ATA devices.
- AHCI This option configures the Serial ATA drives to use AHCI (Advanced Host Controller Interface). AHCI allows the storage driver to enable the advanced Serial ATA features which will increase storage performance.

### Intel<sup>®</sup> Fast Flash Standy

This section is used to configure Intel® Fast Flash Standy.

| Aptio Setup Ut<br>Advanced | illity - Copyright (C) 2011 Ameri | ica Megatrends, Inc.                                                                                                    |
|----------------------------|-----------------------------------|----------------------------------------------------------------------------------------------------|
| iFFS Support               | [Disabled]                        | Enable or disable iFFS.                                                                                                    |
|                            |                                   | → → Select Screen<br>11: Select Item<br>Enter: Select<br>+/-: Change Opt<br>F1: General Help<br>F2: Previous Values<br>F3: Optimized Defaults<br>F4: Save & Exit<br>ESC: Exit |

#### iFFS Support

Enables or disables iFFS.

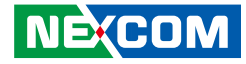

#### **USB** Configuration

This section is used to configure the USB.

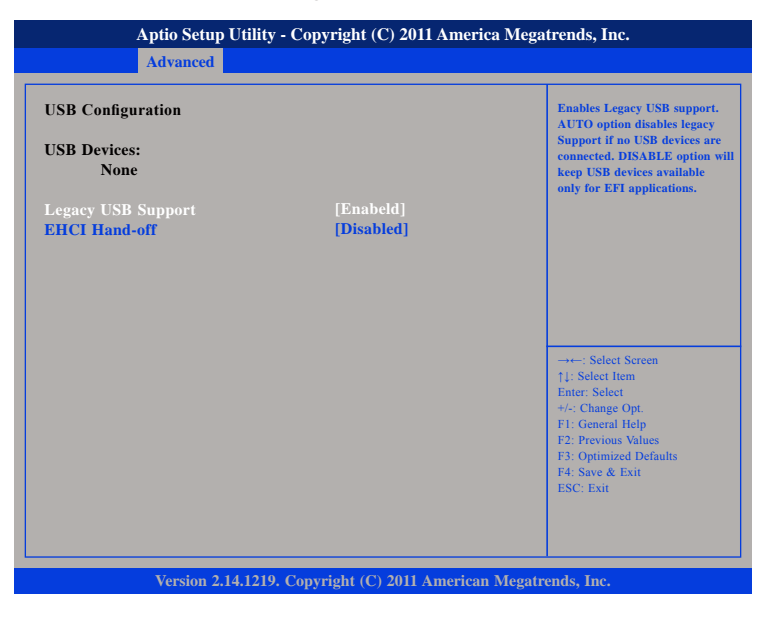

#### Legacy USB Support

Enable Enables Legacy USB.

AutoDisables support for Legacy when no USB devices are connected.DisableKeeps USB devices available only for EFI applications.

#### **EHCI Hand-Off**

This is a workaround for OSs that does not support EHCI hand-off. The EHCI ownership change should be claimed by the EHCI driver.

### **Super IO Configuration**

This section is used to configure the serial ports.

| Super 10 Connguration       |         | Set Parameters of Serial Po<br>O (COMA) |
|-----------------------------|---------|-----------------------------------------|
| Super IO Chip               | IT8783F |                                         |
| Serial Port 0 Configuration |         |                                         |
| Serial Port 1 Configuration |         |                                         |
| Serial Port 2 Configuration |         |                                         |
| Serial Port 2 Configuration |         |                                         |
| Parallel Port Configuration |         |                                         |
|                             |         |                                         |
|                             |         |                                         |
|                             |         | →←' Select Screen                       |
|                             |         | ↑↓: Select Item                         |
|                             |         | Enter: Select                           |
|                             |         | F1: General Help                        |
|                             |         | F2: Previous Values                     |
|                             |         | F3: Optimized Defaults                  |
|                             |         | E4: Save & Exit                         |
|                             |         | F3: Optimized Defaults                  |

#### Super IO Chip

Displays the Super I/O chip used on the board.

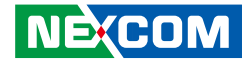

#### **Serial Port 0 Configuration**

This section is used to configure serial port 0.

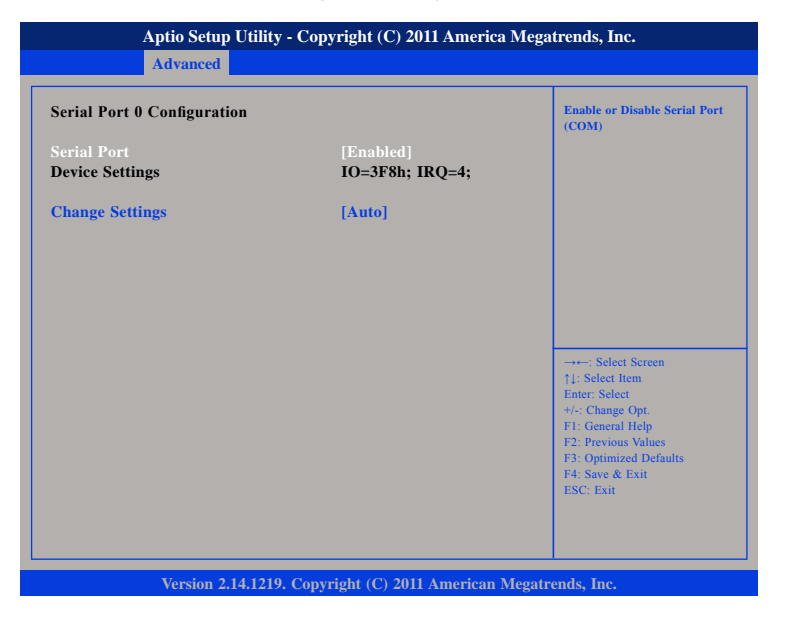

#### **Serial Port**

Enables or disables the serial port.

#### **Change Settings**

Selects an optimal setting for the Super IO device.

### Serial Port 1 Configuration

This section is used to configure serial port 1.

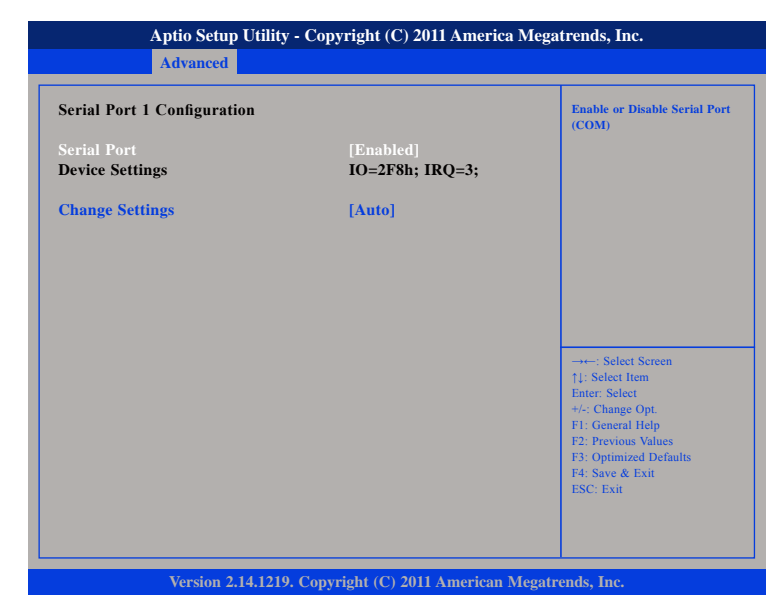

#### Serial Port

Enables or disables the serial port.

#### **Change Settings**

Selects an optimal setting for the Super IO device.

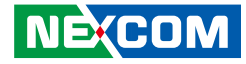

#### **Serial Port 2 Configuration**

This section is used to configure serial port 2.

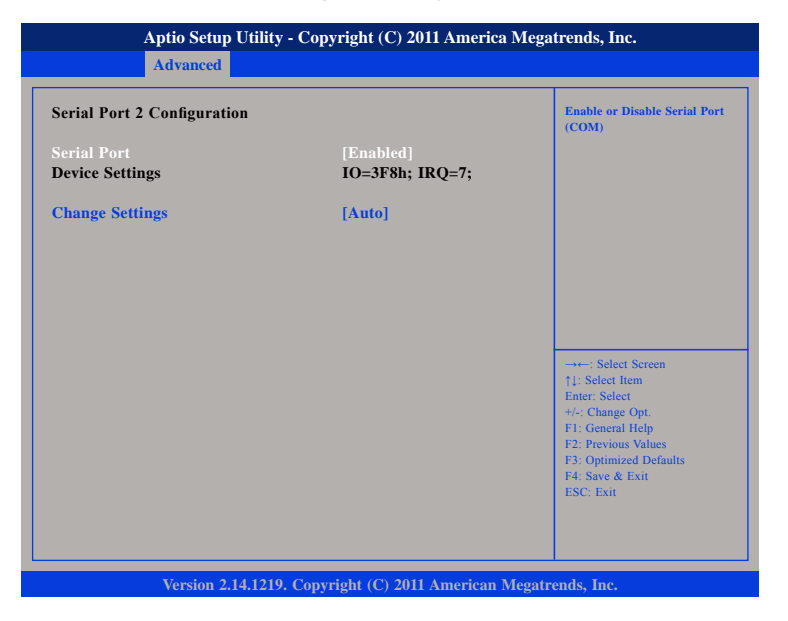

#### Serial Port

Enables or disables the serial port.

#### **Change Settings**

Selects an optimal setting for the Super IO device.

### Serial Port 3 Configuration

This section is used to configure serial port 3.

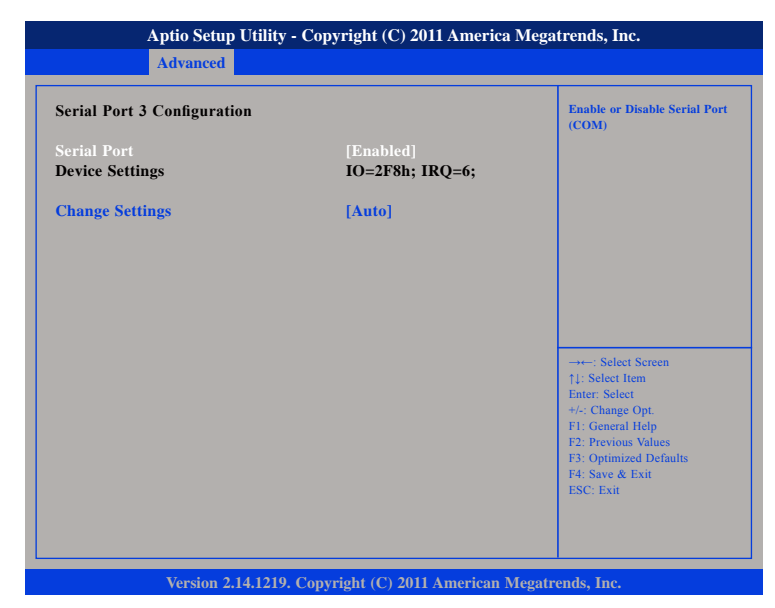

#### Serial Port

Enables or disables the serial port.

#### **Change Settings**

Selects an optimal setting for the Super IO device.

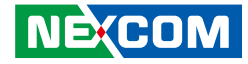

#### **Parallel Port Configuration**

This section is used to configure the parallel port.

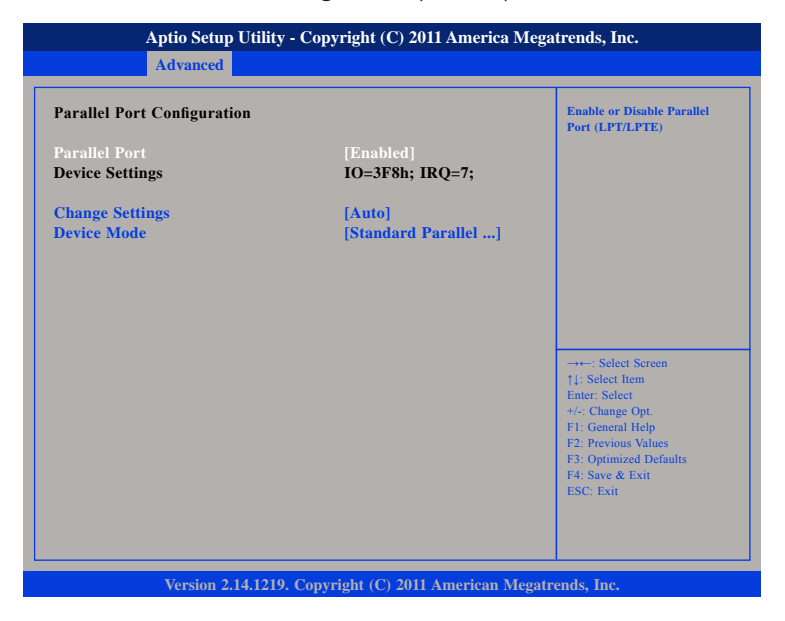

#### **Parallel Port**

Enables or disables parallel port (LPT/LPTE).

#### **Change Settings**

Selects an optimal setting for the Super IO device.

#### **Device Mode**

This option specifies the parallel port mode.

#### **H/W Monitor**

This section is used to monitor hardware status such as temperature, fan speed and voltages.

| PC Health Status                                                                                      |                                                                                              |                                                                                                    |
|----------------------------------------------------------------------------------------------------|----------------------------------------------------------------------------------------------|----------------------------------------------------------------------------------------------------|
| CPU temperature<br>System temperature<br>Fan1 Speed<br>Fan2 Speed<br>VCC CPU<br>VCC3<br>VCC12<br>VCC5 | : +34C<br>: +24C<br>: 6196 RPM<br>: N/A<br>: +1.168V<br>: +3.312V<br>: +12.038V<br>: +5.068V |                                                                                                    |
|                                                                                                    |                                                                                              | → → Select Screen<br>11: Select Item<br>Enter: Select<br>+/-: Change Opt.<br>F1: General Help<br>F2: Previous Values<br>F3: Optimized Defaults<br>F4: Save & Exit<br>ESC: Exit |

#### **CPU** Temperature

Detects and displays the current CPU temperature.

#### System Temperature

Detects and displays the current system temperature.

#### **Fan1 Speed** Detects and displays Fan1 speed.

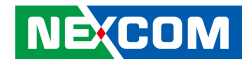

**Fan2 Speed** Detects and displays Fan2 speed.

**VCC CPU** Detects and displays the VCC CPU voltage.

VCC3 Detects and displays VCC3 voltage.

VCC12 Detects and displays VCC12 voltage.

VCC5 Detects and displays VCC5 voltage.

# Chipset

This section gives you functions to configure the system based on the specific features of the chipset. The chipset manages bus speeds and access to system memory resources.

|            | Aptio Setup  | Utility - Cop | yright (C)   | 2011 America  | Megat   | trends, Inc.                                                      |
|------------|--------------|---------------|--------------|---------------|---------|-------------------------------------------------------------------|
| Main       | Advanced     | Chipset       | Boot         | Security      | Save    | e & Exit                                                          |
| Azalla Cor | ıtroller     |               | [HD Aud      | io]           |         | Azalia Controller                                                 |
| Restore AG | C Power Loss |               | [Last Sta    | te]           |         |                                                                   |
|            |              |               |              |               |         |                                                                   |
|            |              |               |              |               |         |                                                                   |
|            |              |               |              |               |         |                                                                   |
|            |              |               |              |               |         |                                                                   |
|            |              |               |              |               |         | →←: Select Screen<br>↑↓: Select Item                              |
|            |              |               |              |               |         | Enter: Select<br>+/-: Change Opt.                                 |
|            |              |               |              |               |         | F1: General Help<br>F2: Previous Values<br>F3: Optimized Defaults |
|            |              |               |              |               |         | F4: Save & Exit<br>ESC: Exit                                      |
|            |              |               |              |               |         |                                                                   |
|            |              |               |              |               |         |                                                                   |
|            | Version 2.1  | 14.1219. Copy | right (C) 20 | 11 American I | Megatre | ends, Inc.                                                        |

#### **Restore AC Power Loss**

- Power Off When power returns after an AC power failure, the system's power is off. You must press the power button to power-on the system.
- Power On When power returns after an AC power failure, the system will automatically power-on.

.

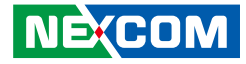

Last State When power returns after an AC power failure, the system will return to the state where you left off before power failure occurs. If the system's power is off when AC power failure occurs, it will remain off when power returns. If the system's power is on when AC power failure occurs, the system will power-on when power returns.

#### **Azalia Controller**

Enables or disables the Azalia HD audio.

# Boot

This section is used to configure the boot features.

|                                         | Aptio Setup                       | Utility - Copy | vright (C)        | 2011 America  | Mega   | trends, Inc.                                                                                                    |
|-----------------------------------------|-----------------------------------|----------------|-------------------|---------------|--------|----------------------------------------------------------------------------------------------------|
| Main                                    | Advanced                          | Chipset        | Boot              | Security      | Sav    | e & Exit                                                                                                    |
| Boot Config<br>Boothup Nu<br>Lanuch PXI | uration<br>mLock State<br>5 OpROM |                | [On]<br>[Disabled | ]             |        | Select the keyboard NumLock<br>state                                                                                                    |
| Boot Option                             | Priorities                        |                |                   |               |        |                                                                                                    |
|                                         |                                   |                |                   |               |        |                                                                                                    |
|                                         |                                   |                |                   |               |        |                                                                                                    |
|                                         |                                   |                |                   |               |        |                                                                                                    |
|                                         |                                   |                |                   |               |        |                                                                                                    |
|                                         |                                   |                |                   |               |        | →→-: Select Screen<br>1): Select Item<br>Enter: Select<br>+/: Change Opt.<br>F1: General Help<br>F2: Previous Values<br>F3: Optimized Defaults<br>F4: Save & Exit<br>ESC: Exit |
|                                         | Version 2.1                       | 4.1219. Copyr  | right (C) 20      | 11 American M | legatr | ends. Inc.                                                                                                    |

#### Bootup NumLock State

This allows you to determine the default state of the numeric keypad. By default, the system boots up with NumLock on wherein the function of the numeric keypad is the number keys. When set to Off, the function of the numeric keypad is the arrow keys.

#### **Boot Option Priorities**

Adjust the boot sequence of the system. Boot Option #1 is the first boot device that the system will boot from, next will be #2 and so forth.numeric keypad is the arrow keys.

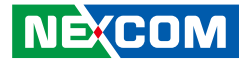

# **Security**

|                                                                                                    | Aptio Setup                                                                                                    | Utility - Cop                                                                                                    | yright (C)                                         | 2011 America  | Mega   | trends, Inc.                 |
|----------------------------------------------------------------------------------------------------|----------------------------------------------------------------------------------------------------|----------------------------------------------------------------------------------------------------|----------------------------------------------------|---------------|--------|------------------------------|
| Main                                                                                                    | Advanced                                                                                                    | Chipset                                                                                                    | Boot                                               | Security      | Sav    | e & Exit                     |
| Main Password D If ONLY th then this on only asked If ONLY th is a power of boot or enti have Admin The passwo in the folloy Minimum Id Maximum I Administra User Passwo | Advanced<br>Advanced<br>Description<br>e Administrato<br>ly limits access<br>for when enter<br>e User's password an<br>er Setup. In Se<br>histrator rights<br>ard length mus<br>wing range:<br>ength<br>ength<br>tor Password<br>ord | Chipset<br>or's password<br>s to Setup an<br>ing Setup.<br>ord is set, th<br>ad must be en<br>tup the User<br>t be<br>3<br>20 | l is set,<br>id is<br>en this<br>ntered to<br>Will | Security      | Sav    |                              |
|                                                                                                    |                                                                                                    |                                                                                                    |                                                    |               |        | F3: Save & Exit<br>ESC: Exit |
|                                                                                                    | Version 2.1                                                                                                    | 4.1219. Copy                                                                                                    | right (C) 20                                       | 11 American M | Megatr | ends, Inc.                   |

#### Administrator Password

Select this to reconfigure the administrator's password.

#### **User Password**

NEXCOM

Select this to reconfigure the user's password.

# Save & Exit

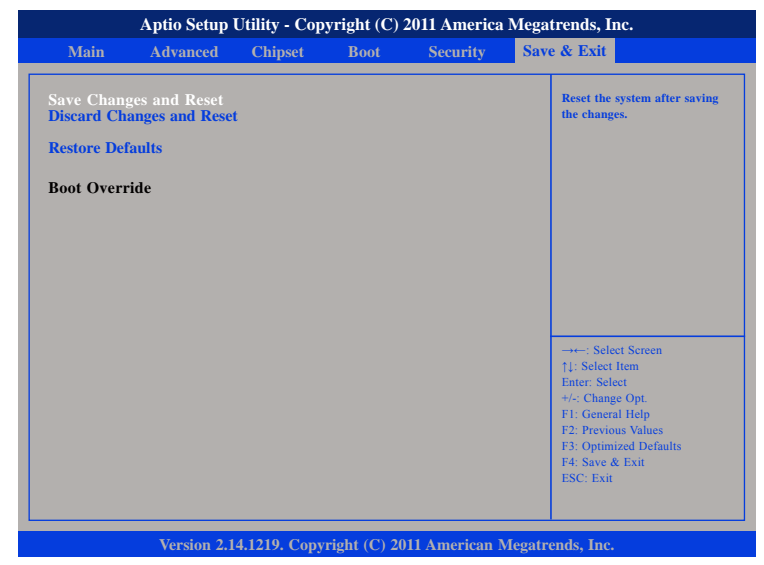

#### Save Changes and Reset

To save the changes and reset, select this field then press <Enter>. A dialog box will appear. Confirm by selecting Yes.

#### **Discard Changes and Reset**

To exit the Setup utility without saving the changes, select this field then press <Enter>. You may be prompted to confirm again before exiting.

#### **Restore Defaults**

To restore the BIOS to default settings, select this field then press <Enter>. A dialog box will appear. Confirm by selecting Yes.

#### **Boot Override**

To bypass the boot sequence from the Boot Option List and boot from a particular device, select the desired device and press <Enter>.

•

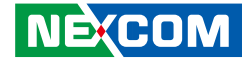

# **Appendix A: Watchdog Timer**

# WDT Programming Guide

NEX 604 Watch Dog Function Configuration Sequence Description:

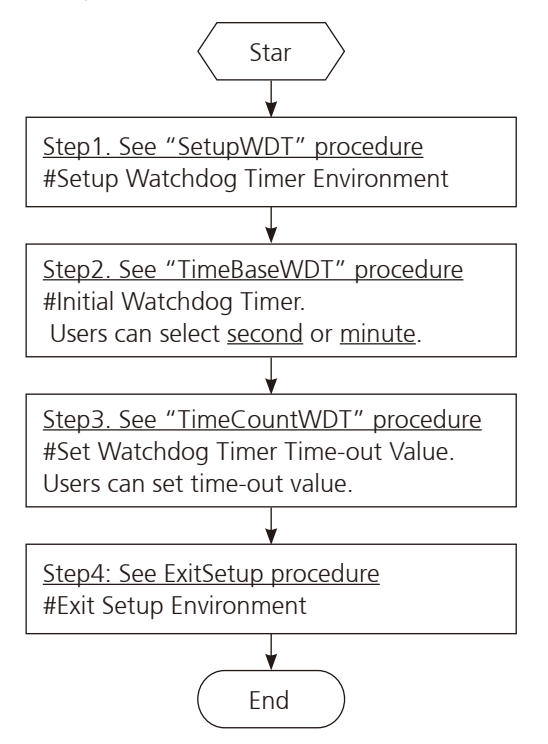

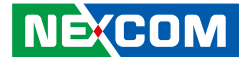

|                                        |                 |                                                | out           | 2fh, al      |                        |
|----------------------------------------|-----------------|------------------------------------------------|---------------|--------------|------------------------|
| mov                                    | dy Joh          |                                                | TimeBaseWDT   |              |                        |
| mov                                    | al 087h         |                                                | TITTEDasevvDT | LINDI        |                        |
|                                        | dv al           | I                                              |               |              |                        |
| nop                                    | ux, ui          |                                                | TimeCountWDT  | PROC         |                        |
| nop                                    |                 |                                                | mov           | al 73h       | ·WDT Time-out register |
| mov                                    | al <i>.</i> 01h |                                                | out           | 2eh. al      | ,                      |
| out                                    | dx. al          |                                                | mov           | al. 03h      | :Here!! Set count 3.   |
| nop                                    | ,               |                                                | out           | ,<br>2fh, al |                        |
| nop                                    |                 |                                                | ret           | ,            |                        |
| mov                                    | al, 55h         |                                                | TimeCountWDT  | ENDP         |                        |
| out                                    | dx, al          |                                                |               |              |                        |
| nop                                    |                 |                                                |               | ======       |                        |
| nop                                    |                 |                                                | ExitSetup     | PROC         |                        |
| out                                    | dx, al          | ;Write operations to special address           | mov           | al, 02h      |                        |
| port (2E) for ent                      | ering MB        | PnP Mode.                                      | out           | 2eh, al      |                        |
|                                        |                 |                                                | mov           | al, 02h      |                        |
| mov                                    | al, 07h         |                                                | out           | 2fh, al      |                        |
| out                                    | 2eh, al         |                                                | ret           |              |                        |
| mov                                    | al, 07h         | ;Select logical device for Watch Dog.          | ExitSetup     | ENDP         |                        |
| out                                    | 2fh, al         |                                                |               | =====        |                        |
| ret                                    |                 |                                                |               |              |                        |
| SetupWDT                               | ENDP            |                                                |               |              |                        |
| ====================================== |                 | ======================================         |               |              |                        |
| mov                                    | al <i>.</i> 72h |                                                |               |              |                        |
| out                                    | 2eh, al         |                                                |               |              |                        |
| mov                                    | ,<br>al, 10h    | ;Set WDT reset upon PWROK                      |               |              |                        |
| or                                     | al. 80h         | :Here!! set 80h for second, set 00h for minute |               |              |                        |